## SIEMENS

FCC Statement and Cautions

| Preface  |   |
|----------|---|
| Overview | 1 |
| Hardware | 2 |
| Software | 3 |
|          |   |

**RUGGEDCOM RS900M** 

RS900M Evaluation Unit 4

**Developer Guide** 

Copyright © 2013 Siemens AG

All rights reserved. Dissemination or reproduction of this document, or evaluation and communication of its contents, is not authorized except where expressly permitted. Violations are liable for damages. All rights reserved, particularly for the purposes of patent application or trademark registration.

This document contains proprietary information, which is protected by copyright. All rights are reserved. No part of this document may be photocopied, reproduced or translated to another language without the prior written consent of Siemens AG.

### **Disclaimer Of Liability**

Siemens has verified the contents of this manual against the hardware and/or software described. However, deviations between the product and the documentation may exist.

Siemens shall not be liable for any errors or omissions contained herein or for consequential damages in connection with the furnishing, performance, or use of this material.

The information given in this document is reviewed regularly and any necessary corrections will be included in subsequent editions. We appreciate any suggested improvements. We reserve the right to make technical improvements without notice.

### **Registered Trademarks**

ROX<sup>™</sup>, Rugged Operating System On Linux<sup>™</sup>, CrossBow<sup>™</sup> and eLAN<sup>™</sup> are trademarks of Siemens AG. ROS<sup>®</sup> is a registered trademark of Siemens AG.

Other designations in this manual might be trademarks whose use by third parties for their own purposes would infringe the rights of the owner.

### **Third Party Copyrights**

Siemens recognizes the following third party copyrights:

· Copyright © 2004 GoAhead Software, Inc. All Rights Reserved.

### **Security Information**

Siemens provides products and solutions with industrial security functions that support the secure operation of plants, machines, equipment and/or networks. They are important components in a holistic industrial security concept. With this in mind, Siemens ' products and solutions undergo continuous development. Siemens recommends strongly that you regularly check for product updates.

For the secure operation of Siemens products and solutions, it is necessary to take suitable preventive action (e.g. cell protection concept) and integrate each component into a holistic, state-of-the-art industrial security concept. Third-party products that may be in use should also be considered. For more information about industrial security, visit http://www.siemens.com/industrialsecurity.

To stay informed about product updates as they occur, sign up for a product-specific newsletter. For more information, visit http:// support.automation.siemens.com.

### Warranty

Refer to the License Agreement for the applicable warranty terms and conditions, if any.

For warranty details, visit www.siemens.com/ruggedcom or contact a Siemens customer service representative.

### **Contacting Siemens**

#### Address

Siemens AG Industry Sector 300 Applewood Crescent Concord, Ontario Canada, L4K 5C7 Telephone

Toll-free: 1 888 264 0006 Tel: +1 905 856 5288 Fax: +1 905 856 1995 E-mail

ruggedcom.info.i-ia@siemens.com Web www.siemens.com/ruggedcom

## **Table of Contents**

| FCC Statement and Cautions                                         | v           |
|--------------------------------------------------------------------|-------------|
| Preface                                                            | vii         |
| About This Guide                                                   | vii         |
| Alerts                                                             | vii         |
| Related Documents                                                  | vii         |
| Accessing Documentation                                            | viii        |
| Training                                                           | viii        |
| Customer Support                                                   | viii        |
| Chapter 1                                                          |             |
| Overview                                                           | 1           |
| 1.1 Features and Specifications                                    | 1           |
| Chapter 2                                                          |             |
| Hardware                                                           |             |
| 2.1 Module Block Diagram                                           | 3           |
| 2.2 Pinout Specifications                                          |             |
| 2.2.1 RS900M Pinout Specifications: arranged by Pin Name           | 5           |
| 2.2.2 RS900M Pinout Specifications: arranged by Pin Number         |             |
| 2.3 Port Configuration EEPROM Requirements                         | 15          |
| 2.4 I <sup>2</sup> C Switch Requirements                           |             |
| 2.5 PHY Drivers                                                    |             |
| 2.6 Reference Implementations                                      |             |
| 2.6.1 Port 0 - Port 7 Copper 10/100Base-TX Implementation          |             |
| 2.6.2 Port 0 - Port 7 Fiber 100Base-FX Implementation              |             |
| 2.6.3 Port 8 and Port 9 Gigabit Copper 10/100/1000Base-TX Impleme  | entation 20 |
| 2.6.4 Port 8 and Port 9 Gigabit Fiber or 100Base-FX SFP Implementa | ation 21    |
| 2.7 Mechanical Specifications                                      |             |
| 2.7.1 Module Dimensions                                            | 23          |
| 2.7.2 Heatsink Requirements                                        |             |
| 2.7.3 RS900M LED Indicators                                        |             |
| 2.8 Hardware FAQs                                                  |             |

### Chapter 3

| Software                                             | 27   |
|------------------------------------------------------|------|
| 3.1 Port Configuration                               | 27   |
| 3.2 Port Configuration Syntax                        | . 27 |
| 3.2.1 Port Configuration Examples                    | . 28 |
| 3.3 Port Configuration Using EEPROM                  | 29   |
| 3.3.1 Programming the EEPROM Using ROS               | . 29 |
| 3.3.2 Programming the EEPROM Using Third Party Tools | . 30 |
| 3.4 Port Configuration Using Factory Data            | . 31 |
| 3.5 LED configuration                                | . 31 |
|                                                      |      |

### Chapter 4

| RS900 | M Evaluation Unit                        | 33 |
|-------|------------------------------------------|----|
| 4.1   | RS900M Evaluation Board Parts List       | 33 |
| 4.2   | RS900M Evaluation Board Dimensions       | 34 |
| 4.3   | RS900M Evaluation Unit Assembly          | 34 |
| 4.4   | Accessing the ROS® Console               | 35 |
| 4.5   | Serial Console Port                      | 36 |
| 4.6   | Fail Safe Relay Connection               | 37 |
| 4.7   | Copper Ethernet Ports                    | 37 |
| 4.8   | Alternate 3.3VDC Power Connection        | 38 |
| 4.9   | Manual Reset Button and Self Test Jumper | 38 |

# **FCC Statement and Cautions**

### Federal Communications Commission Radio Frequency Interference Statement

This equipment has been tested and found to comply with the limits for a Class A digital device pursuant to Part 15 of the FCC Rules. These limits are designed to provide reasonable protection against harmful interference when the equipment is operated in a commercial environment. This equipment generates, uses and can radiate radio frequency energy and, if not installed and used in accordance with the instruction manual, may cause harmful interference to radio communications. Operation of this equipment in a residential area is likely to cause harmful interference in which case the user will be required to correct the interference at his own expense.

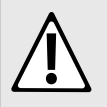

#### CAUTION! Caution: LASER

This product contains a laser system and is classified as a CLASS 1 LASER PRODUCT. Use of controls or adjustments or performance of procedures other than those specified herein may result in hazardous radiation exposure.

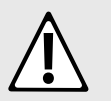

### CAUTION!

Caution: Service

This product contains no user-serviceable parts. Attempted service by unauthorized personnel shall render all warranties null and void.

Changes or modifications not expressly approved by RuggedCom Inc. could invalidate specifications, test results, and agency approvals, and void the user's authority to operate the equipment.

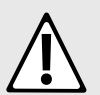

### CAUTION!

**Caution: Physical Access** 

This product should be installed in a restricted access location where access can only be gained by service personnel or users who have been instructed about the reasons for the restrictions applied to the location and about any precautions that shall be taken; and access is through the use of a tool or lock and key, or other means of security, and is controlled by the authority responsible for the location.

## Preface

This document describes the features and capablities of the RUGGEDCOM RS900M, a modular, high-port density, routing and switching platform designed to operate in harsh environments.

## **About This Guide**

This guide is meant to provide a reference for OEM equipment integrators seeking to incorporate a RUGGEDCOM RS900M module into their equipment. Mechanical, electrical, command and network interfaces are specified.

This document also covers detail of the networking features of RUGGEDCOM RS900M, to provide a reference for system and network designers considering the overall system in which RUGGEDCOM RS900M will be deployed.

## Alerts

The following types of alerts are used when necessary to highlight important information.

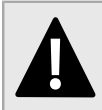

### DANGER!

DANGER alerts describe imminently hazardous situations that, if not avoided, will result in death or serious injury.

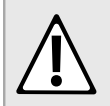

### WARNING!

WARNING alerts describe hazardous situations that, if not avoided, may result in serious injury and/or equipment damage.

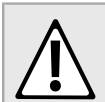

### CAUTION!

CAUTION alerts describe hazardous situations that, if not avoided, may result in equipment damage.

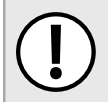

### **IMPORTANT!**

IMPORTANT alerts provide important information that should be known before performing a procedure or step, or using a feature.

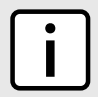

### NOTE

NOTE alerts provide additional information, such as facts, tips and details.

## **Related Documents**

Other documents that may be of interest include:

• Rugged Operating System (ROS) User Guide for RS900M

## **Accessing Documentation**

The latest Hardware Installation Guides and Software User Guides for most RUGGEDCOM products are available online at www.siemens.com/ruggedcom.

For any questions about the documentation or for assistance finding a specific document, contact a Siemens sales representative.

## Training

Siemens offers a wide range of educational services ranging from in-house training of standard courses on networking, Ethernet switches and routers, to on-site customized courses tailored to the customer's needs, experience and application.

Siemens' Educational Services team thrives on providing our customers with the essential practical skills to make sure users have the right knowledge and expertise to understand the various technologies associated with critical communications network infrastructure technologies.

Siemens' unique mix of IT/Telecommunications expertise combined with domain knowledge in the utility, transportation and industrial markets, allows Siemens to provide training specific to the customer's application.

For more information about training services and course availability, visit www.siemens.com/ruggedcom or contact a Siemens sales representative.

## **Customer Support**

Customer support is available 24 hours, 7 days a week for all Siemens customers. For technical support or general information, please contact Customer Support at:

Toll Free (North America): 1 866 922 7975

International: +1 905 856 5288

Website: http://support.automation.siemens.com

# 1 Overview

The RS900M is a 10-port managed Ethernet switch module designed for easy integration into intelligent electronic device (IED) and other OEM products. The RS900M supports:

- Ports 0-7: up to 8 Fast Ethernet ports
- · Ports 8-9: 2 additional Fast Ethernet ports
  - or
- Ports 8-9: 2 Gigabit Ethernet ports

## Section 1.1 Features and Specifications

- Small-footprint PCB: 4.0" L × 2.7" W × 0.25" D
- Connector: 120 pin, 0.8mm pitch TYCO 6123000-5
- Mounting Points: 4
- Operating temperature: -40° to 85°C (no fans)
- Power Requirements: 3.3 VDC
- · Failsafe relay control signal for critical failure or error alarming
- Supports 10/100Base-TX, 100Base-FX, 10/100/1000Base-TX, and 1000Base-LX
- · Supports Multimode and Singlemode optical transceivers
- · Supports long haul optics over distances of up to 90 km
- Advanced layer-2 switching functions including Flow-Control, Link Aggregation, MAC Bridges, Rapid Spanning Tree, Message Prioritization, VLANs and Port-based Network Access Control

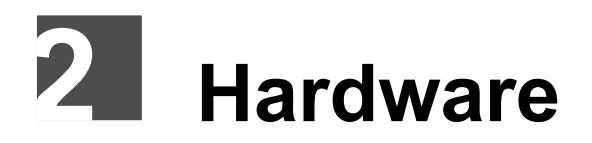

### Section 2.1 Module Block Diagram

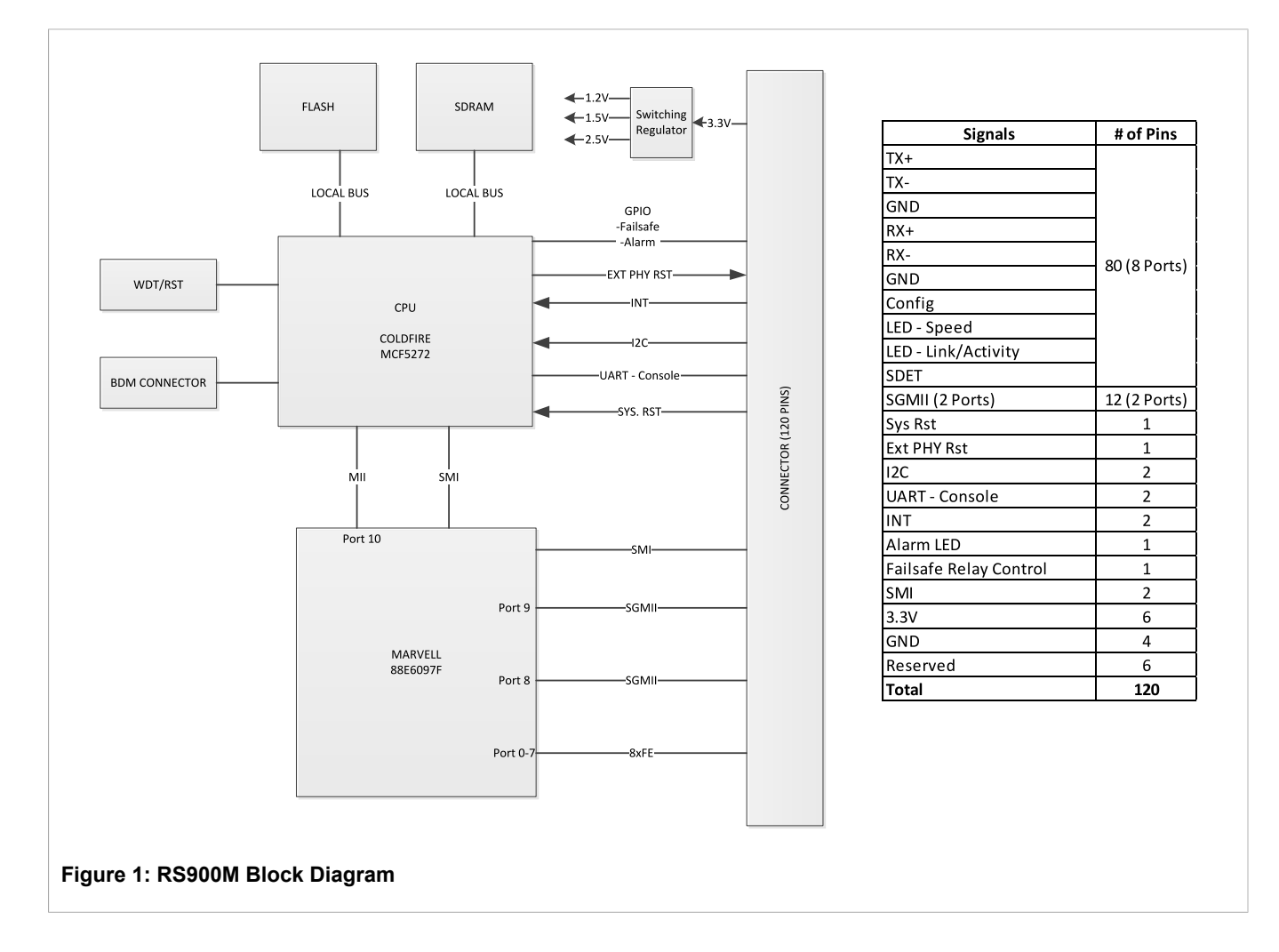

# Pinout Specifications

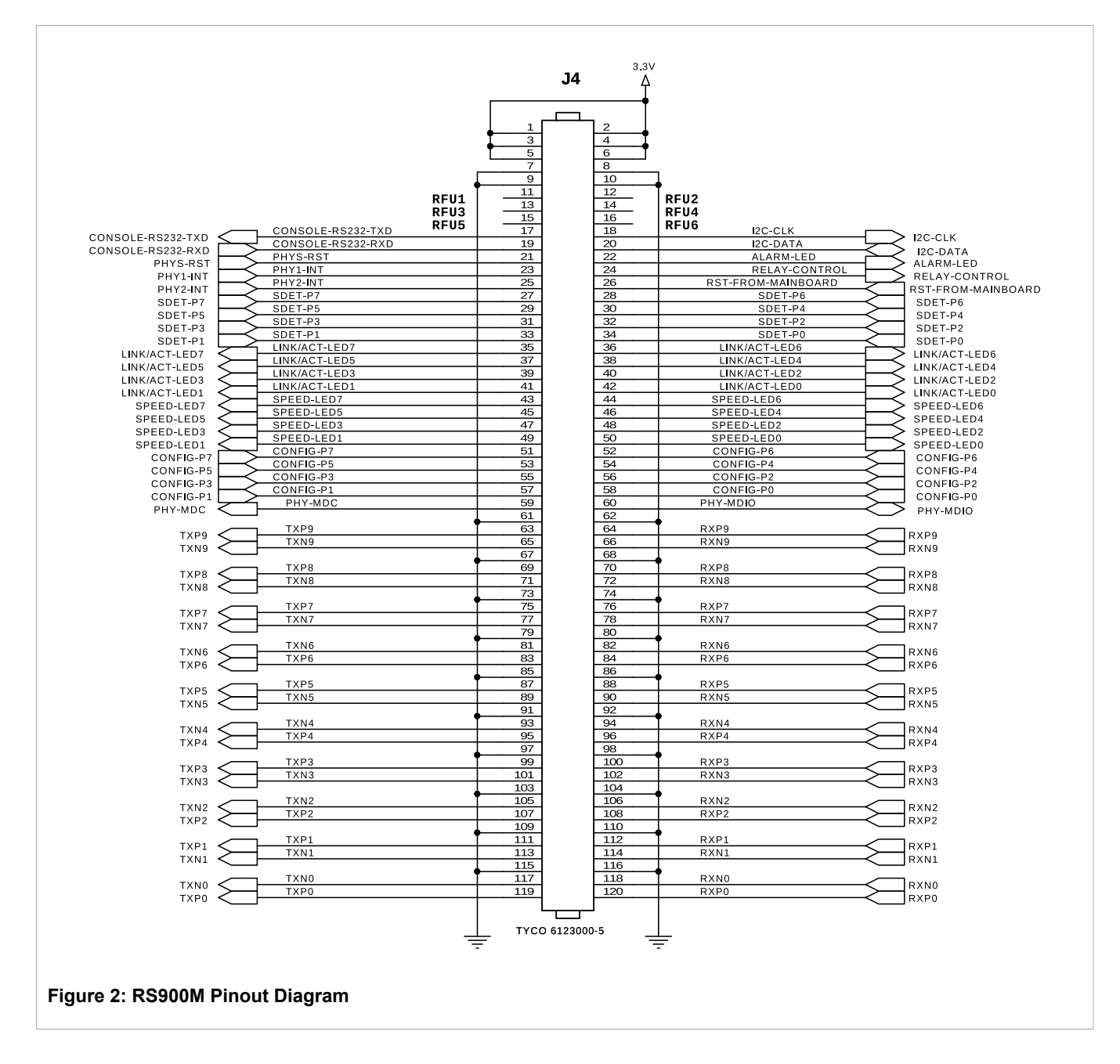

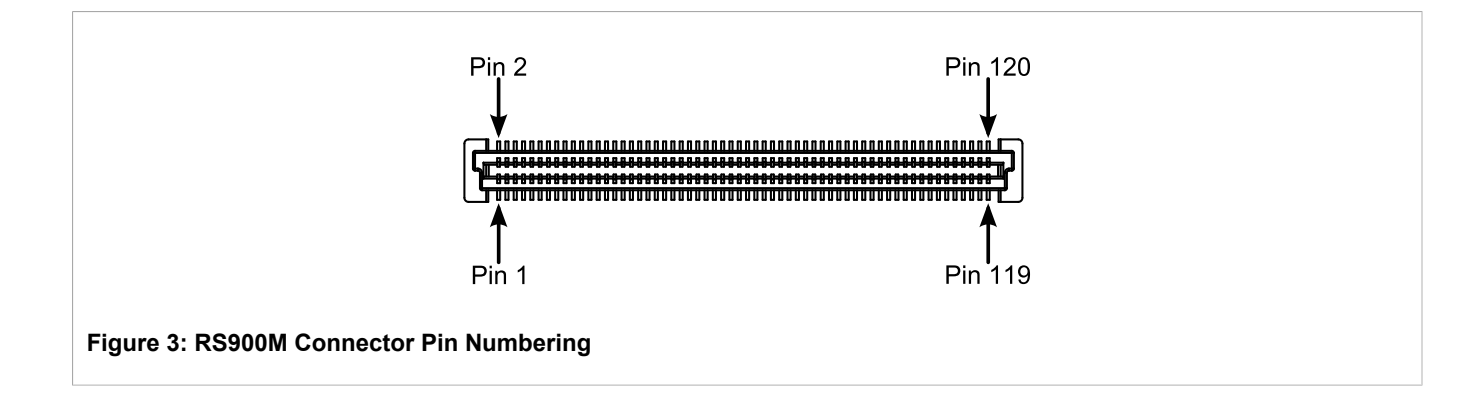

## **RS900M** Pinout Specifications: arranged by Pin Name

| Table: | <b>Pinout S</b> | pecifications: | arranged | bv  | Pin | Name |
|--------|-----------------|----------------|----------|-----|-----|------|
|        |                 |                |          | ~ . |     |      |

| Pin Number                                       | Pin Name                                                     | Pin Type         | Description                                                                                                    |
|--------------------------------------------------|--------------------------------------------------------------|------------------|----------------------------------------------------------------------------------------------------|
| 120<br>112<br>108<br>100<br>96<br>88<br>84<br>76 | RXP0<br>RXP1<br>RXP2<br>RXP3<br>RXP4<br>RXP5<br>RXP6<br>RXP7 | Typically Input  | Receiver input – RXP[0:7] connects directly to the receiver magnetics. If the port is configured for 100Base-FX mode, RXP connects directly to the fiber-optic receiver's positive output. These pins can become outputs if Auto MDI/MDIX crossover is enabled.      |
| 118<br>114<br>106<br>102<br>94<br>90<br>82<br>78 | RXN0<br>RXN1<br>RXN2<br>RXN3<br>RXN4<br>RXN5<br>RXN6<br>RXN7 | Typically Input  | Receiver input – RXN[0:7] connects directly to the receiver magnetics. If the port is configured for 100Base-FX mode, RXN connects directly to the fiber-optic receiver's negative output. These pins can become outputs if Auto MDI/MDIX crossover is enabled.      |
| 119<br>111<br>107<br>99<br>95<br>87<br>83<br>75  | TXP0<br>TXP1<br>TXP2<br>TXP3<br>TXP4<br>TXP5<br>TXP6<br>TXP7 | Typically Output | Transmitter output – TXP[0:7] connects directly to the receiver magnetics. If the port is configured for 100Base-FX mode, TXP connects directly to the fiber-optic transmitter's positive input. These pins can become inputs if Auto MDI/MDIX crossover is enabled. |
| 117<br>113<br>105<br>101                         | TXN0<br>TXN1<br>TXN2<br>TXN3                                 | Typically Output | Transmitter output – TXN[0:7] connects directly to the receiver magnetics. If the port is configured for 100Base-FX mode, TXN connects directly to the fiber-optic transmitter's negative input. These pins can become inputs if Auto MDI/MDIX crossover is enabled. |

| Pin Number | Pin Name      | Pin Type | Description                                                                                               |
|------------|---------------|----------|----------------------------------------------------------------------------------------------------|
| 93         | TXN4          |          |                                                                                                    |
| 89         | TXN5          |          |                                                                                                    |
| 81         | TXN6          |          |                                                                                                    |
| 77         | TXN7          |          |                                                                                                    |
| 70         | RXP8          | Input    | SGMII input – RXP[8:9] connects to another PHY's SGMII TXP                                                |
| 64         | RXP9          |          | output.                                                                                                   |
| 72         | RXN8          | Input    | SGMII input – RXN[8:9] connects to another PHY's SGMII TXN<br>output.                                     |
| 66         | RXN9          |          |                                                                                                    |
| 69<br>63   | TXP8<br>TXP9  | Output   | SGMII output – TXP[8:9] connects to another PHY's SGMII RXP input.                                        |
| 71         | TXN8          | Output   | SGMII output – TXN[8:9] connects to another PHY's SGMII RXN                                               |
| 65         | TXN9          | •        | input.                                                                                                    |
| 34         | SDET-P0       | Input    | Signal Detect Input. SDET-P[0:7] indicates whether a signal is                                            |
| 33         | SDET-P1       |          | for 100Base-FX mode, a positive level indicates that a signal is                                          |
| 32         | SDET-P2       |          | detected. SDET-P[0:7] is not used if port 0 to 7 are configured for                                       |
| 31         | SDET-P3       |          | 10/100Base-TX mode but can be left floating since these pins are<br>nulled-down to GND via 4 7K resistors |
| 30         | SDET-P4       |          |                                                                                                    |
| 29         | SDET-P5       |          |                                                                                                    |
| 28         | SDET-P6       |          |                                                                                                    |
| 27         | SDET-P7       |          |                                                                                                    |
| 58         | CONFIG-P0     | Input    | Port 0 to Port 7 mode configuration. The CONFIG-P[0:7] pin is used                                        |
| 57         | CONFIG-P1     |          | these pins to GND or 3.3V.                                                                                |
| 56         | CONFIG-P2     |          | GND: 10/100Base-TX Auto-Negotiation mode                                                                  |
| 55         | CONFIG-P3     |          | 3.3V: 100Base-FX full-duplex mode                                                                         |
| 54         | CONFIG-P4     |          | CONFIG-P[0:7] pins are configured after reset and are pulled-down                                         |
| 53         | CONFIG-P5     |          | on the module so the port will be configured to 10/100Base-TX Auto-                                       |
| 52         | CONFIG-P6     |          | Negotiation mode by default if CONFIG-PX pin is left floating.                                            |
| 51         | CONFIG-P7     |          |                                                                                                    |
| 42         | Link/Act-LED0 | Output   | Port 0-7 Link/Act LED indicator, Active low.                                                              |
| 41         | Link/Act-LED1 |          | Low: Link up                                                                                              |
| 40         | Link/Act-LED2 |          | High: Link down                                                                                           |
| 39         | Link/Act-LED3 |          | Blink: transmit or receive activity (blink rate is 84ms active then                                       |
| 38         | Link/Act-LED4 |          | 84ms inactive)                                                                                            |
| 37         | Link/Act-LED5 |          |                                                                                                    |
| 36         | Link/Act-LED6 |          |                                                                                                    |
| 35         | Link/Act-LED7 |          |                                                                                                    |
| 50         | SPEED-LED0    | Output   | Port 0-7 speed LED indicator,                                                                             |
| 49         | SPEED-LED1    |          | Low: 100Mbps                                                                                              |
| 48         | SPEED-LED2    |          | High: 10Mbps                                                                                              |
| 47         | SPEED-LED3    |          |                                                                                                    |
| 46         | SPEED-LED4    |          |                                                                                                    |
| 45         | SPEED-LED5    |          |                                                                                                    |
| 44         | SPEED-LED6    |          |                                                                                                    |

| Pin Number                                                                                                    | Pin Name                    | Pin Type     | Description                                                                       |
|----------------------------------------------------------------------------------------------------|-----------------------------|--------------|-----------------------------------------------------------------------------------|
| 43                                                                                                    | SPEED-LED7                  |              |                                                                                   |
| 59                                                                                                    | PHY-MDC                     | Output       | External PHY serial management interface (SMI) clock, master. 2.5V power rail.    |
| 60                                                                                                    | PHY-MDIO                    | Input/Output | External PHY serial management interface (SMI) data I/O, master, 2.5V power rail. |
| 18                                                                                                    | I <sup>2</sup> C_CLK        | Output       | I <sup>2</sup> C clock output, Master                                             |
| 20                                                                                                    | I <sup>2</sup> C_DATA       | Input/Output | I <sup>2</sup> C data I/O, Master.                                                |
| 19                                                                                                    | CONSOLE-<br>UART-RXD        | Input        | Console UART RXD , 3.3V LVTTL                                                     |
| 17                                                                                                    | CONSOLE-<br>UART-TXD        | Output       | Console UART TXD, 3.3V LVTTL                                                      |
| 21                                                                                                    | PHYS-RST                    | Output       | Reset external PHYS connected to P8/P9 SGMII interface , active low               |
| 26                                                                                                    | RST-from-mainboard          | Input        | Active low, to reset the module                                                   |
| 22                                                                                                    | ALARM-LED                   | Output       | Active low                                                                        |
| 24                                                                                                    | FAIL-SAFE-<br>RELAY-CONTROL | Output       | Active high                                                                       |
| 23                                                                                                    | PHY1-INT                    | Input        | Interrupt from external PHY1 connected to P8 SGMII interface.                     |
| 25                                                                                                    | PHY2-INT                    | Input        | Interrupt from external PHY2 connected to P9 SGMII interface.                     |
| 11                                                                                                    | RFU1                        |              | Reserved, do not connect.                                                         |
| 12                                                                                                    | RFU2                        |              | Reserved, do not connect.                                                         |
| 13                                                                                                    | RFU3                        |              | Reserved, do not connect.                                                         |
| 14                                                                                                    | RFU4                        |              | Reserved, do not connect.                                                         |
| 15                                                                                                    | RFU5                        |              | Reserved, do not connect.                                                         |
| 16                                                                                                    | RFU6                        |              | Reserved, do not connect.                                                         |
| 1, 2, 3, 4, 5, 6                                                                                              | 3.3V                        | Input        | 3.3V INPUT                                                                        |
| 7, 8, 9, 10, 61, 62,<br>67, 68, 73, 74, 79,<br>80, 85, 86, 91, 92,<br>97, 98, 103, 104,<br>109, 110, 115, 116 | GND                         | Input        | Ground                                                                            |

# Section 2.2.2 **RS900M Pinout Specifications: arranged by Pin Number**

Table: Pinout Specifications: arranged by Pin Number

| J1 Pin Number | Pin Name | Pin Type | Description |
|---------------|----------|----------|-------------|
| 1             | 3.3V     | Input    | 3.3V INPUT  |
| 2             | 3.3V     | Input    | 3.3V INPUT  |

| J1 Pin Number | Pin Name                    | Pin Type     | Description                                                                                                    |
|---------------|-----------------------------|--------------|----------------------------------------------------------------------------------------------------|
| 3             | 3.3V                        | Input        | 3.3V INPUT                                                                                                    |
| 4             | 3.3V                        | Input        | 3.3V INPUT                                                                                                    |
| 5             | 3.3V                        | Input        | 3.3V INPUT                                                                                                    |
| 6             | 3.3V                        | Input        | 3.3V INPUT                                                                                                    |
| 7             | GND                         | Input        |                                                                                                    |
| 8             | GND                         | Input        |                                                                                                    |
| 9             | GND                         | Input        |                                                                                                    |
| 10            | GND                         | Input        |                                                                                                    |
| 11            | RFU1                        |              | Reserved, do not connect.                                                                                                    |
| 12            | RFU2                        |              | Reserved, do not connect.                                                                                                    |
| 13            | RFU3                        |              | Reserved, do not connect.                                                                                                    |
| 14            | RFU4                        |              | Reserved, do not connect.                                                                                                    |
| 15            | RFU5                        |              | Reserved, do not connect.                                                                                                    |
| 16            | RFU6                        |              | Reserved, do not connect.                                                                                                    |
| 17            | CONSOLE-<br>UART-TXD        | Output       | Console UART TXD, 3.3V LVTTL                                                                                                    |
| 18            | I <sup>2</sup> C_CLK        | Output       | I <sup>2</sup> C clock output, Master                                                                                                    |
| 19            | CONSOLE-<br>UART-RXD        | Input        | Console UART RXD , 3.3V LVTTL                                                                                                    |
| 20            | I <sup>2</sup> C_DATA       | Input/Output | I <sup>2</sup> C data I/O, Master.                                                                                                    |
| 21            | PHYS-RST                    | Output       | Reset external PHYS connected to P8/P9 SGMII interface , active low                                                                                                    |
| 22            | ALARM-LED                   | Output       | Active low                                                                                                    |
| 23            | PHY1-INT                    | Input        | Interrupt from external PHY1 connected to P8 SGMII interface.                                                                                                    |
| 24            | FAIL-SAFE-<br>RELAY-CONTROL | Output       | Active high                                                                                                    |
| 25            | PHY2-INT                    | Input        | Interrupt from external PHY2 connected to P9 SGMII interface.                                                                                                    |
| 26            | RST-from-mainboard          | Input        | Active low, to reset the module                                                                                                    |
| 27            | SDET-P7                     | Input        | Signal Detect Input. SDET-P7 indicates whether a signal is detected by the fiber-optic transceiver if port 0 to 7 are configured for 100Base-FX mode, a positive level indicates that a signal is detected. SDET-P[0:7] is not used if port 0 to 7 are configured for 10/100Base-TX mode but can be left floating since these pins are pulled-down to GND via 4.7K resistors. |
| 28            | SDET-P6                     | Input        | Signal Detect Input. SDET-P6 indicates whether a signal is detected by the fiber-optic transceiver if port 0 to 7 are configured for 100Base-FX mode, a positive level indicates that a signal is detected. SDET-P[0:7] is not used if port 0 to 7 are configured for 10/100Base-TX mode but can be left floating since these pins are pulled-down to GND via 4.7K resistors. |
| 29            | SDET-P5                     | Input        | Signal Detect Input. SDET-P5 indicates whether a signal is detected by the fiber-optic transceiver if port 0 to 7 are configured                                                                                                    |

| J1 Pin Number | Pin Name      | Pin Type | Description                                                                                                    |
|---------------|---------------|----------|----------------------------------------------------------------------------------------------------|
|               |               |          | for 100Base-FX mode, a positive level indicates that a signal is detected. SDET-P[0:7] is not used if port 0 to 7 are configured for 10/100Base-TX mode but can be left floating since these pins are pulled-down to GND via 4.7K resistors.                                                                                                    |
| 30            | SDET-P4       | Input    | Signal Detect Input. SDET-P4 indicates whether a signal is detected by the fiber-optic transceiver if port 0 to 7 are configured for 100Base-FX mode, a positive level indicates that a signal is detected. SDET-P[0:7] is not used if port 0 to 7 are configured for 10/100Base-TX mode but can be left floating since these pins are pulled-down to GND via 4.7K resistors. |
| 31            | SDET-P3       | Input    | Signal Detect Input. SDET-P3 indicates whether a signal is detected by the fiber-optic transceiver if port 0 to 7 are configured for 100Base-FX mode, a positive level indicates that a signal is detected. SDET-P[0:7] is not used if port 0 to 7 are configured for 10/100Base-TX mode but can be left floating since these pins are pulled-down to GND via 4.7K resistors. |
| 32            | SDET-P2       | Input    | Signal Detect Input. SDET-P2 indicates whether a signal is detected by the fiber-optic transceiver if port 0 to 7 are configured for 100Base-FX mode, a positive level indicates that a signal is detected. SDET-P[0:7] is not used if port 0 to 7 are configured for 10/100Base-TX mode but can be left floating since these pins are pulled-down to GND via 4.7K resistors. |
| 33            | SDET-P1       | Input    | Signal Detect Input. SDET-P1 indicates whether a signal is detected by the fiber-optic transceiver if port 0 to 7 are configured for 100Base-FX mode, a positive level indicates that a signal is detected. SDET-P[0:7] is not used if port 0 to 7 are configured for 10/100Base-TX mode but can be left floating since these pins are pulled-down to GND via 4.7K resistors. |
| 34            | SDET-P0       | Input    | Signal Detect Input. SDET-P0 indicates whether a signal is detected by the fiber-optic transceiver if port 0 to 7 are configured for 100Base-FX mode, a positive level indicates that a signal is detected. SDET-P[0:7] is not used if port 0 to 7 are configured for 10/100Base-TX mode but can be left floating since these pins are pulled-down to GND via 4.7K resistors. |
| 35            | Link/Act-LED7 | Output   | Port 7 Link/Act LED indicator, Active low.<br>Low: Link up<br>High: Link down<br>Blink: transmit or receive activity (blink rate is 84ms active then<br>84ms inactive)                                                                                                    |
| 36            | Link/Act-LED6 | Output   | Port 6 Link/Act LED indicator, Active low.<br>Low: Link up<br>High: Link down<br>Blink: transmit or receive activity (blink rate is 84ms active then<br>84ms inactive)                                                                                                    |
| 37            | Link/Act-LED5 | Output   | Port 5 Link/Act LED indicator, Active low.<br>Low: Link up<br>High: Link down<br>Blink: transmit or receive activity (blink rate is 84ms active then<br>84ms inactive)                                                                                                    |
| 38            | Link/Act-LED4 | Output   | Port 4 Link/Act LED indicator, Active low.<br>Low: Link up<br>High: Link down                                                                                                    |

| J1 Pin Number | Pin Name      | Pin Type | Description                                                                                                    |
|---------------|---------------|----------|----------------------------------------------------------------------------------------------------|
|               |               |          | Blink: transmit or receive activity (blink rate is 84ms active then 84ms inactive)                                                                                     |
| 39            | Link/Act-LED3 | Output   | Port 3 Link/Act LED indicator, Active low.<br>Low: Link up<br>High: Link down<br>Blink: transmit or receive activity (blink rate is 84ms active then<br>84ms inactive) |
| 40            | Link/Act-LED2 | Output   | Port 2 Link/Act LED indicator, Active low.<br>Low: Link up<br>High: Link down<br>Blink: transmit or receive activity (blink rate is 84ms active then<br>84ms inactive) |
| 41            | Link/Act-LED1 | Output   | Port 1 Link/Act LED indicator, Active low.<br>Low: Link up<br>High: Link down<br>Blink: transmit or receive activity (blink rate is 84ms active then<br>84ms inactive) |
| 42            | Link/Act-LED0 | Output   | Port 0 Link/Act LED indicator, Active low.<br>Low: Link up<br>High: Link down<br>Blink: transmit or receive activity (blink rate is 84ms active then<br>84ms inactive) |
| 43            | SPEED-LED7    | Output   | Port 7 speed LED indicator.<br>Low: 100Mbps<br>High: 10Mbps                                                                                                    |
| 44            | SPEED-LED6    | Output   | Port 6 speed LED indicator.<br>Low: 100Mbps<br>High: 10Mbps                                                                                                    |
| 45            | SPEED-LED5    | Output   | Port 5 speed LED indicator.<br>Low: 100Mbps<br>High: 10Mbps                                                                                                    |
| 46            | SPEED-LED4    | Output   | Port 4 speed LED indicator.<br>Low: 100Mbps<br>High: 10Mbps                                                                                                    |
| 47            | SPEED-LED3    | Output   | Port 3 speed LED indicator.<br>Low: 100Mbps<br>High: 10Mbps                                                                                                    |
| 48            | SPEED-LED2    | Output   | Port 2 speed LED indicator.<br>Low: 100Mbps<br>High: 10Mbps                                                                                                    |
| 49            | SPEED-LED1    | Output   | Port 1 speed LED indicator.<br>Low: 100Mbps<br>High: 10Mbps                                                                                                    |
| 50            | SPEED-LED0    | Output   | Port 0 speed LED indicator.                                                                                                    |

| J1 Pin Number | Pin Name  | Pin Type | Description                                                                                                    |
|---------------|-----------|----------|----------------------------------------------------------------------------------------------------|
|               |           |          | Low: 100Mbps                                                                                                    |
|               |           |          | High: 10Mbps                                                                                                    |
| 51            | CONFIG-P7 | Input    | Port 7 mode configuration. The CONFIG-P7 pin is used to set the default configuration for port 7 by connecting this pin to GND or 3.3V.                                                                    |
|               |           |          | GND: 10/100Base-TX Auto-Negotiation mode                                                                                                    |
|               |           |          | 3.3V: 100Base-FX full-duplex mode                                                                                                    |
|               |           |          | CONFIG-P[0:7] pins are configured after reset and are pulled-down<br>on the module so the port will be configured to 10/100Base-TX Auto-<br>Negotiation mode by default if CONFIG-Px pin is left floating. |
| 52            | CONFIG-P6 | Input    | Port 6 mode configuration. The CONFIG-P6 pin is used to set the default configuration for port 6 by connecting this pin to GND or 3.3V.                                                                    |
|               |           |          | GND: 10/100Base-TX Auto-Negotiation mode                                                                                                    |
|               |           |          | 3.3V: 100Base-FX full-duplex mode                                                                                                    |
|               |           |          | CONFIG-P[0:7] pins are configured after reset and are pulled-down<br>on the module so the port will be configured to 10/100Base-TX Auto-<br>Negotiation mode by default if CONFIG-Px pin is left floating. |
| 53            | CONFIG-P5 | Input    | Port 5 mode configuration. The CONFIG-P5 pin is used to set the default configuration for port 5 by connecting this pin to GND or 3.3V.                                                                    |
|               |           |          | GND: 10/100Base-TX Auto-Negotiation mode                                                                                                    |
|               |           |          | 3.3V: 100Base-FX full-duplex mode                                                                                                    |
|               |           |          | CONFIG-P[0:7] pins are configured after reset and are pulled-down<br>on the module so the port will be configured to 10/100Base-TX Auto-<br>Negotiation mode by default if CONFIG-Px pin is left floating. |
| 54            | CONFIG-P4 | Input    | Port 4 mode configuration. The CONFIG-P4 pin is used to set the default configuration for port 4 by connecting this pin to GND or 3.3V.                                                                    |
|               |           |          | GND: 10/100Base-TX Auto-Negotiation mode                                                                                                    |
|               |           |          | 3.3V: 100Base-FX full-duplex mode                                                                                                    |
|               |           |          | CONFIG-P[0:7] pins are configured after reset and are pulled-down<br>on the module so the port will be configured to 10/100Base-TX Auto-<br>Negotiation mode by default if CONFIG-Px pin is left floating. |
| 55            | CONFIG-P3 | Input    | Port 3 mode configuration. The CONFIG-P3 pin is used to set the default configuration for port 3 by connecting this pin to GND or 3.3V.                                                                    |
|               |           |          | GND: 10/100Base-TX Auto-Negotiation mode                                                                                                    |
|               |           |          | 3.3V: 100Base-FX full-duplex mode                                                                                                    |
|               |           |          | CONFIG-P[0:7] pins are configured after reset and are pulled-down<br>on the module so the port will be configured to 10/100Base-TX Auto-<br>Negotiation mode by default if CONFIG-Px pin is left floating. |
| 56            | CONFIG-P2 | Input    | Port 2 mode configuration. The CONFIG-P2 pin is used to set the default configuration for port 2 by connecting this pin to GND or 3.3V.                                                                    |
|               |           |          | GND: 10/100Base-TX Auto-Negotiation mode                                                                                                    |
|               |           |          | 3.3V: 100Base-FX full-duplex mode                                                                                                    |
|               |           |          | CONFIG-P[0:7] pins are configured after reset and are pulled-down<br>on the module so the port will be configured to 10/100Base-TX Auto-<br>Negotiation mode by default if CONFIG-Px pin is left floating. |

| J1 Pin Number | Pin Name  | Pin Type         | Description                                                                                                    |  |  |  |  |  |
|---------------|-----------|------------------|----------------------------------------------------------------------------------------------------|--|--|--|--|--|
| 57            | CONFIG-P1 | Input            | Port 1 mode configuration. The CONFIG-P1 pin is used to set the default configuration for port 1 by connecting this pin to GND or 3.3V.<br>GND: 10/100Base-TX Auto-Negotiation mode<br>3.3V: 100Base-FX full-duplex mode<br>CONFIG-P[0:7] pins are configured after reset and are pulled-down<br>on the module so the port will be configured to 10/100Base-TX Auto-<br>Negotiation mode by default if CONFIG-Px pin is left floating. |  |  |  |  |  |
| 58            | CONFIG-P0 | Input            | Port 0 mode configuration. The CONFIG-P0 pin is used to set the default configuration for port 0 by connecting this pin to GND or 3.3V.<br>GND: 10/100Base-TX Auto-Negotiation mode<br>3.3V: 100Base-FX full-duplex mode<br>CONFIG-P[0:7] pins are configured after reset and are pulled-down<br>on the module so the port will be configured to 10/100Base-TX Auto-<br>Negotiation mode by default if CONFIG-Px pin is left floating. |  |  |  |  |  |
| 59            | PHY-MDC   | Output           | External PHY serial management interface (SMI) clock, master. 2.5V power rail.                                                                                                    |  |  |  |  |  |
| 60            | PHY-MDIO  | Input/Output     | External PHY serial management interface (SMI) data I/O, master, 2.5V power rail.                                                                                                    |  |  |  |  |  |
| 61            | GND       | Input            |                                                                                                    |  |  |  |  |  |
| 62            | GND       | Input            |                                                                                                    |  |  |  |  |  |
| 63            | TXP9      | Output           | SGMII output – TXP9 connects to another PHY's SGMII RXP input.                                                                                                    |  |  |  |  |  |
| 64            | RXP9      | Input            | SGMII input – RXP9 connects to another PHY's SGMII TXP output.                                                                                                    |  |  |  |  |  |
| 65            | TXN9      | Output           | SGMII output – TXN9 connects to another PHY's SGMII RXN input.                                                                                                    |  |  |  |  |  |
| 66            | RXN9      | Input            | SGMII input – RXN9 connects to another PHY's SGMII TXN output.                                                                                                    |  |  |  |  |  |
| 67            | GND       | Input            |                                                                                                    |  |  |  |  |  |
| 68            | GND       | Input            |                                                                                                    |  |  |  |  |  |
| 69            | TXP8      | Output           | SGMII output – TXP8 connects to another PHY's SGMII RXP input.                                                                                                    |  |  |  |  |  |
| 70            | RXP8      | Input            | SGMII input – RXP8 connects to another PHY's SGMII TXP output.                                                                                                    |  |  |  |  |  |
| 71            | TXN8      | Output           | SGMII output – TXN8 connects to another PHY's SGMII RXN input.                                                                                                    |  |  |  |  |  |
| 72            | RXN8      | Input            | SGMII input – RXN8 connects to another PHY's SGMII TXN output.                                                                                                    |  |  |  |  |  |
| 73            | GND       | Input            |                                                                                                    |  |  |  |  |  |
| 74            | GND       | Input            |                                                                                                    |  |  |  |  |  |
| 75            | ТХР7      | Typically Output | Transmitter output – TXP7 connects directly to the receiver magnetics. If the port is configured for 100Base-FX mode, TXP connects directly to the fiber-optic transmitter's positive input. These pins can become inputs if Auto MDI/MDIX crossover is enabled.                                                                                                    |  |  |  |  |  |
| 76            | RXP7      | Typically Input  | Receiver input – RXP7 connects directly to the receiver magnetics.<br>If the port is configured for 100Base-FX mode, RXP connects<br>directly to the fiber-optic receiver's positive output. These pins can<br>become outputs if Auto MDI/MDIX crossover is enabled.                                                                                                    |  |  |  |  |  |
| 77            | TXN7      | Typically Output | Transmitter output – TXN7 connects directly to the receiver magnetics. If the port is configured for 100Base-FX mode, TXN                                                                                                    |  |  |  |  |  |

| J1 Pin Number | Pin Name | Pin Type         | Description                                                                                                    |  |  |  |  |  |
|---------------|----------|------------------|----------------------------------------------------------------------------------------------------|--|--|--|--|--|
|               |          |                  | connects directly to the fiber-optic transmitter's negative input.<br>These pins can become inputs if Auto MDI/MDIX crossover is<br>enabled.                                                                                                    |  |  |  |  |  |
| 78            | RXN7     | Typically Input  | Receiver input – RXN7 connects directly to the receiver magnetics.<br>If the port is configured for 100Base-FX mode, RXN connects<br>directly to the fiber-optic receiver's negative output. These pins can<br>become outputs if Auto MDI/MDIX crossover is enabled. |  |  |  |  |  |
| 79            | GND      | Input            |                                                                                                    |  |  |  |  |  |
| 80            | GND      | Input            |                                                                                                    |  |  |  |  |  |
| 81            | TXN6     | Typically Output | Transmitter output – TXN6 connects directly to the receiver magnetics. If the port is configured for 100Base-FX mode, TXN connects directly to the fiber-optic transmitter's negative input. These pins can become inputs if Auto MDI/MDIX crossover is enabled.     |  |  |  |  |  |
| 82            | RXN6     | Typically Input  | Receiver input – RXN6 connects directly to the receiver magnetics.<br>If the port is configured for 100Base-FX mode, RXN connects<br>directly to the fiber-optic receiver's negative output. These pins can<br>become outputs if Auto MDI/MDIX crossover is enabled. |  |  |  |  |  |
| 83            | TXP6     | Typically Output | Transmitter output – TXP6 connects directly to the receiver magnetics. If the port is configured for 100Base-FX mode, TXP connects directly to the fiber-optic transmitter's positive input. These pins can become inputs if Auto MDI/MDIX crossover is enabled.     |  |  |  |  |  |
| 84            | RXP6     | Typically Input  | Receiver input – RXP6 connects directly to the receiver magnetics.<br>If the port is configured for 100Base-FX mode, RXP connects<br>directly to the fiber-optic receiver's positive output. These pins can<br>become outputs if Auto MDI/MDIX crossover is enabled. |  |  |  |  |  |
| 85            | GND      | Input            |                                                                                                    |  |  |  |  |  |
| 86            | GND      | Input            |                                                                                                    |  |  |  |  |  |
| 87            | TXP5     | Typically Output | Transmitter output – TXP5 connects directly to the receiver magnetics. If the port is configured for 100Base-FX mode, TXP connects directly to the fiber-optic transmitter's positive input. These pins can become inputs if Auto MDI/MDIX crossover is enabled.     |  |  |  |  |  |
| 88            | RXP5     | Typically Input  | Receiver input – RXP5 connects directly to the receiver magnetics.<br>If the port is configured for 100Base-FX mode, RXP connects<br>directly to the fiber-optic receiver's positive output. These pins can<br>become outputs if Auto MDI/MDIX crossover is enabled. |  |  |  |  |  |
| 89            | TXN5     | Typically Output | Transmitter output – TXN5 connects directly to the receiver magnetics. If the port is configured for 100Base-FX mode, TXN connects directly to the fiber-optic transmitter's negative input. These pins can become inputs if Auto MDI/MDIX crossover is enabled.     |  |  |  |  |  |
| 90            | RXN5     | Typically Input  | Receiver input – RXN5 connects directly to the receiver magnetics. If the port is configured for 100Base-FX mode, RXN connects directly to the fiber-optic receiver's negative output. These pins can become outputs if Auto MDI/MDIX crossover is enabled.          |  |  |  |  |  |
| 91            | GND      | Input            |                                                                                                    |  |  |  |  |  |
| 92            | GND      | Input            |                                                                                                    |  |  |  |  |  |
| 93            | TXN4     | Typically Output | Transmitter output – TXN4 connects directly to the receiver magnetics. If the port is configured for 100Base-FX mode, TXN connects directly to the fiber-optic transmitter's negative input.                                                                         |  |  |  |  |  |

| J1 Pin Number | Pin Name | Pin Type         | Description                                                                                                    |  |  |  |  |
|---------------|----------|------------------|----------------------------------------------------------------------------------------------------|--|--|--|--|
|               |          |                  | These pins can become inputs if Auto MDI/MDIX crossover is enabled.                                                                                                    |  |  |  |  |
| 94            | RXN4     | Typically Input  | Receiver input – RXN4 connects directly to the receiver magnetics.<br>If the port is configured for 100Base-FX mode, RXN connects<br>directly to the fiber-optic receiver's negative output. These pins can<br>become outputs if Auto MDI/MDIX crossover is enabled. |  |  |  |  |
| 95            | TXP4     | Typically Output | Transmitter output – TXP4 connects directly to the receiver magnetics. If the port is configured for 100Base-FX mode, TXP connects directly to the fiber-optic transmitter's positive input. These pins can become inputs if Auto MDI/MDIX crossover is enabled.     |  |  |  |  |
| 96            | RXP4     | Typically Input  | Receiver input – RXP4 connects directly to the receiver magnetics.<br>If the port is configured for 100Base-FX mode, RXP connects<br>directly to the fiber-optic receiver's positive output. These pins can<br>become outputs if Auto MDI/MDIX crossover is enabled. |  |  |  |  |
| 97            | GND      | Input            |                                                                                                    |  |  |  |  |
| 98            | GND      | Input            |                                                                                                    |  |  |  |  |
| 99            | ТХРЗ     | Typically Output | Transmitter output – TXP3 connects directly to the receiver magnetics. If the port is configured for 100Base-FX mode, TXP connects directly to the fiber-optic transmitter's positive input. These pins can become inputs if Auto MDI/MDIX crossover is enabled.     |  |  |  |  |
| 100           | RXP3     | Typically Input  | Receiver input – RXP3 connects directly to the receiver magnetics.<br>If the port is configured for 100Base-FX mode, RXP connects<br>directly to the fiber-optic receiver's positive output. These pins can<br>become outputs if Auto MDI/MDIX crossover is enabled. |  |  |  |  |
| 101           | TXN3     | Typically Output | Transmitter output – TXN3 connects directly to the receiver magnetics. If the port is configured for 100Base-FX mode, TXN connects directly to the fiber-optic transmitter's negative input. These pins can become inputs if Auto MDI/MDIX crossover is enabled.     |  |  |  |  |
| 102           | RXN3     | Typically Input  | Receiver input – RXN3 connects directly to the receiver magnetics.<br>If the port is configured for 100Base-FX mode, RXN connects<br>directly to the fiber-optic receiver's negative output. These pins can<br>become outputs if Auto MDI/MDIX crossover is enabled. |  |  |  |  |
| 103           | GND      | Input            |                                                                                                    |  |  |  |  |
| 104           | GND      | Input            |                                                                                                    |  |  |  |  |
| 105           | TXN2     | Typically Output | Transmitter output – TXN2 connects directly to the receiver magnetics. If the port is configured for 100Base-FX mode, TXN connects directly to the fiber-optic transmitter's negative input. These pins can become inputs if Auto MDI/MDIX crossover is enabled.     |  |  |  |  |
| 106           | RXN2     | Typically Input  | Receiver input – RXN2 connects directly to the receiver magnetics.<br>If the port is configured for 100Base-FX mode, RXN connects<br>directly to the fiber-optic receiver's negative output. These pins can<br>become outputs if Auto MDI/MDIX crossover is enabled. |  |  |  |  |
| 107           | TXP2     | Typically Output | Transmitter output – TXP2 connects directly to the receiver magnetics. If the port is configured for 100Base-FX mode, TXP connects directly to the fiber-optic transmitter's positive input. These pins can become inputs if Auto MDI/MDIX crossover is enabled.     |  |  |  |  |
| 108           | RXP2     | Typically Input  | Receiver input – RXP2 connects directly to the receiver magnetics.<br>If the port is configured for 100Base-FX mode, RXP connects                                                                                                    |  |  |  |  |

| J1 Pin Number | Pin Name | Pin Type         | Description                                                                                                    |
|---------------|----------|------------------|----------------------------------------------------------------------------------------------------|
|               |          |                  | directly to the fiber-optic receiver's positive output. These pins can become outputs if Auto MDI/MDIX crossover is enabled.                                                                                                    |
| 109           | GND      | Input            |                                                                                                    |
| 110           | GND      | Input            |                                                                                                    |
| 111           | TXP1     | Typically Output | Transmitter output – TXP1 connects directly to the receiver magnetics. If the port is configured for 100Base-FX mode, TXP connects directly to the fiber-optic transmitter's positive input. These pins can become inputs if Auto MDI/MDIX crossover is enabled.     |
| 112           | RXP1     | Typically Input  | Receiver input – RXP1 connects directly to the receiver magnetics.<br>If the port is configured for 100Base-FX mode, RXP connects<br>directly to the fiber-optic receiver's positive output. These pins can<br>become outputs if Auto MDI/MDIX crossover is enabled. |
| 113           | TXN1     | Typically Output | Transmitter output – TXN1 connects directly to the receiver magnetics. If the port is configured for 100Base-FX mode, TXN connects directly to the fiber-optic transmitter's negative input. These pins can become inputs if Auto MDI/MDIX crossover is enabled.     |
| 114           | RXN1     | Typically Input  | Receiver input – RXN1 connects directly to the receiver magnetics.<br>If the port is configured for 100Base-FX mode, RXN connects<br>directly to the fiber-optic receiver's negative output. These pins can<br>become outputs if Auto MDI/MDIX crossover is enabled. |
| 115           | GND      | Input            |                                                                                                    |
| 116           | GND      | Input            |                                                                                                    |
| 117           | TXN0     | Typically Output | Transmitter output – TXN0 connects directly to the receiver magnetics. If the port is configured for 100Base-FX mode, TXN connects directly to the fiber-optic transmitter's negative input. These pins can become inputs if Auto MDI/MDIX crossover is enabled.     |
| 118           | RXN0     | Typically Input  | Receiver input – RXN0 connects directly to the receiver magnetics.<br>If the port is configured for 100Base-FX mode, RXN connects<br>directly to the fiber-optic receiver's negative output. These pins can<br>become outputs if Auto MDI/MDIX crossover is enabled. |
| 119           | TXP0     | Typically Output | Transmitter output – TXP0 connects directly to the receiver magnetics. If the port is configured for 100Base-FX mode, TXP connects directly to the fiber-optic transmitter's positive input. These pins can become inputs if Auto MDI/MDIX crossover is enabled.     |
| 120           | RXP0     | Typically Input  | Receiver input – RXP0 connects directly to the receiver magnetics.<br>If the port is configured for 100Base-FX mode, RXP connects<br>directly to the fiber-optic receiver's positive output. These pins can<br>become outputs if Auto MDI/MDIX crossover is enabled. |

#### Section 2.3

## **Port Configuration EEPROM Requirements**

Port configuration information can be stored in an I<sup>2</sup>C EEPROM chip on the carrier board. For information on programming the port configuration, see Section 3.1, "Port Configuration".

The supported EEPROM component is ST Microelectronics M24256. The EEPROM's I<sup>2</sup>C address is 0x55 (hex, 7 bit).

The I<sup>2</sup>C clock speed is 100 KHz max.

# I<sup>2</sup>C Switch Requirements

If two SFP transceivers are used for Port 8 and Port 9, an I<sup>2</sup>C Multiplexer must be used and the following requirements observed:

- The supported component is Phillips PCA9542.
- The multiplexer's I<sup>2</sup>C address must be 0x75.
- The multiplexer's first channel must be connected to the SFP of Port 8.

If a single SFP transceiver is used, there is no requirement for an I<sup>2</sup>C multiplexer between the I<sup>2</sup>C bus and the SFP cage.

# PHY Drivers

The RS900M PHY drivers operate in current mode.

# Reference Implementations

The following sections provide schematics for reference designs to copper and fiber port implementations. These schematics illustrate how the copper and fiber ports are implemented on the RS900M Evaluation Unit.

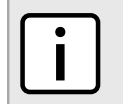

NOTE

PHY drivers operate in current mode.

- Section 2.6.1, "Port 0 Port 7 Copper 10/100Base-TX Implementation"
- Section 2.6.2, "Port 0 Port 7 Fiber 100Base-FX Implementation"
- Section 2.6.3, "Port 8 and Port 9 Gigabit Copper 10/100/1000Base-TX Implementation"
- · Section 2.6.4, "Port 8 and Port 9 Gigabit Fiber or 100Base-FX SFP Implementation"

### Section 2.6.1 Port 0 - Port 7 Copper 10/100Base-TX Implementation

This schematic illustrates a copper 10/100Base-TX interface on Port 0, as implemented on the RS900M carrier board. Ports 2 through 7 are the same.

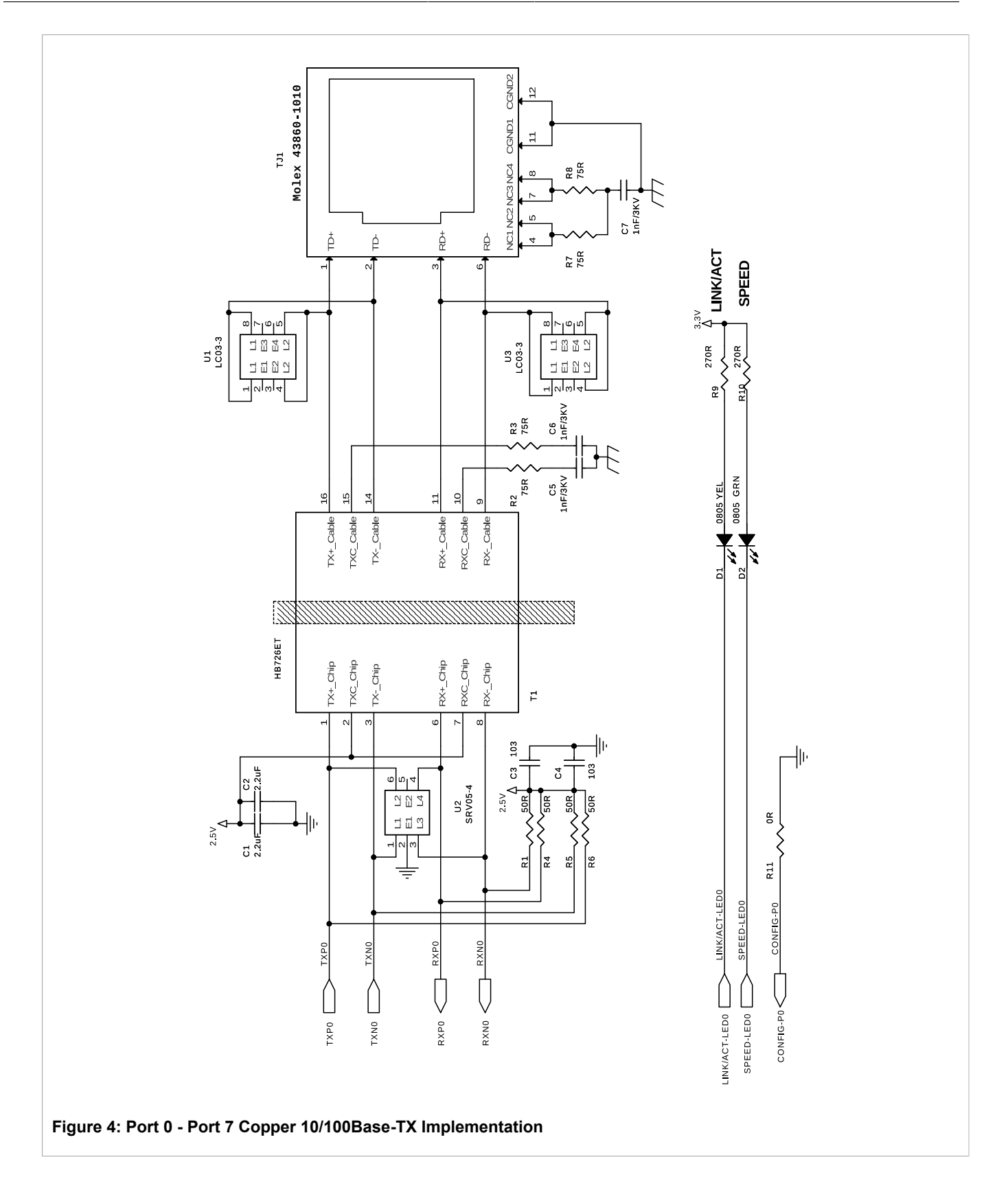

### Section 2.6.2 Port 0 - Port 7 Fiber 100Base-FX Implementation

This schematic illustrates a fiber 100Base-FX interface on Port 0, as implemented on the RS900M carrier board. Ports 2 through 7 are the same.

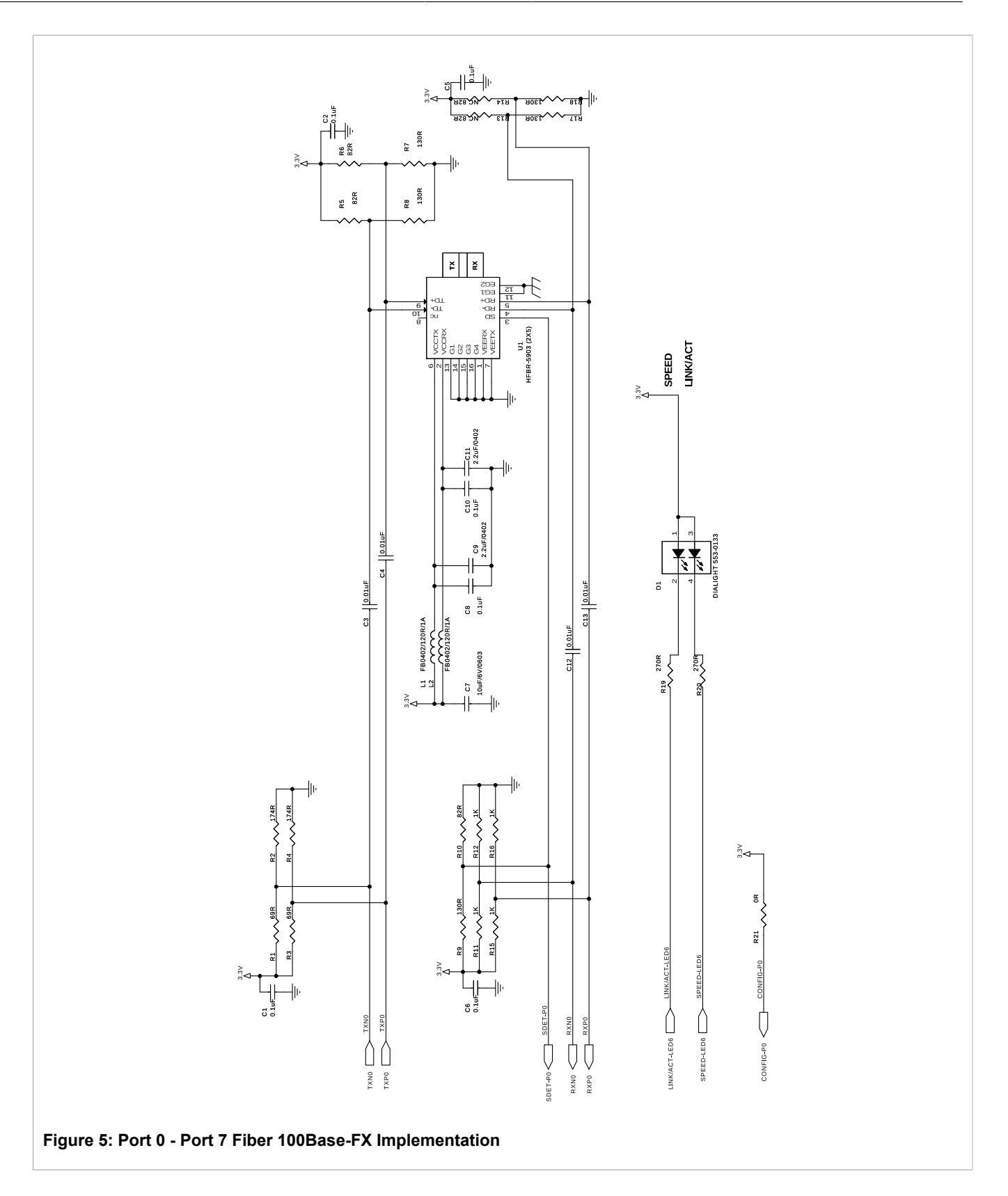

### Section 2.6.3 Port 8 and Port 9 Gigabit Copper 10/100/1000Base-TX Implementation

This schematic illustrates gigabit copper 10/100/1000Base-TX interfaces on Ports 8 and 9, as implemented on the RS900M carrier board.

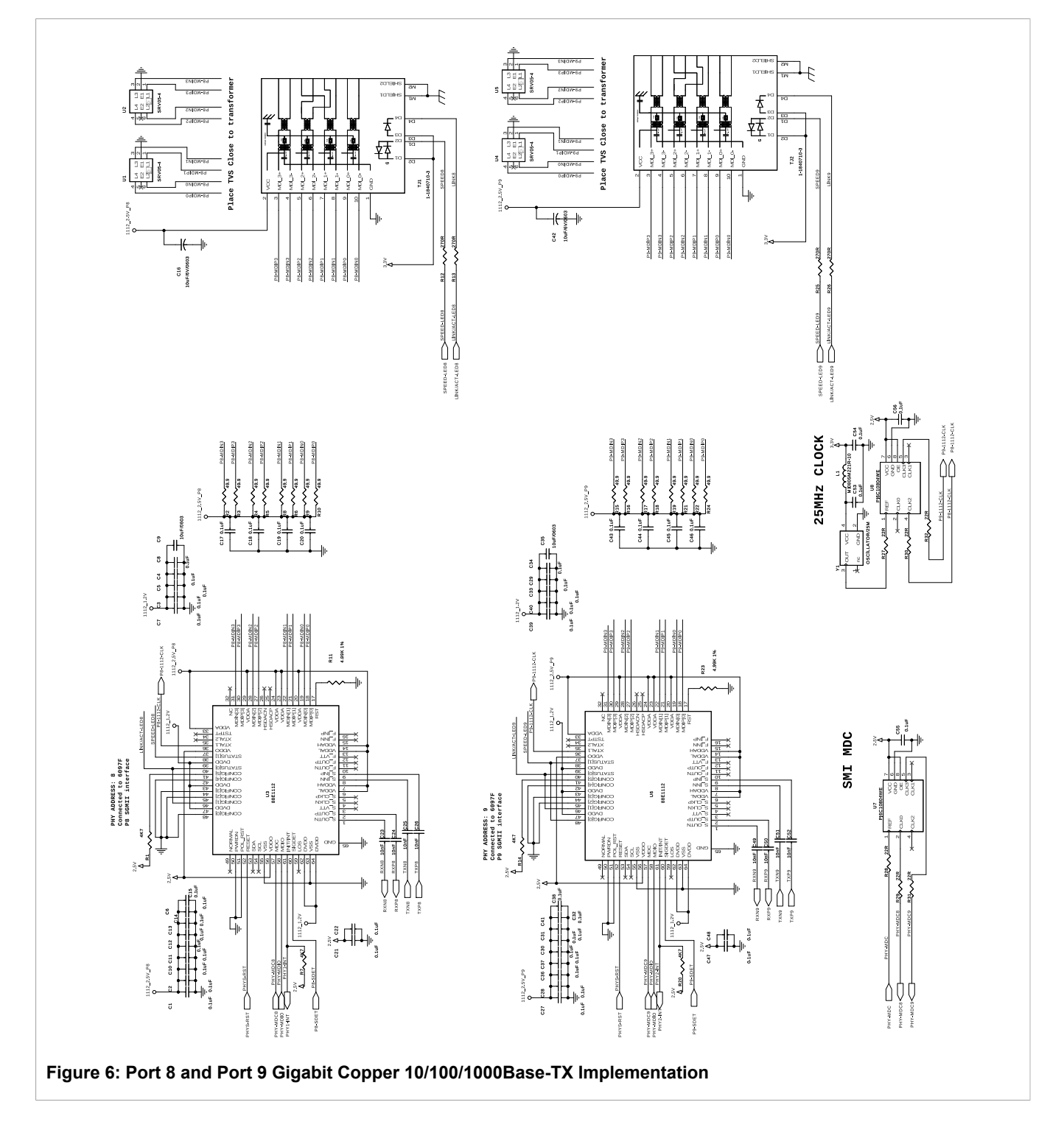

### Section 2.6.4 Port 8 and Port 9 Gigabit Fiber or 100Base-FX SFP Implementation

This schematic illustrates gigabit fiber or 100Base-FX SFP interfaces on Ports 8 and 9, as implemented on the RS900M carrier board.

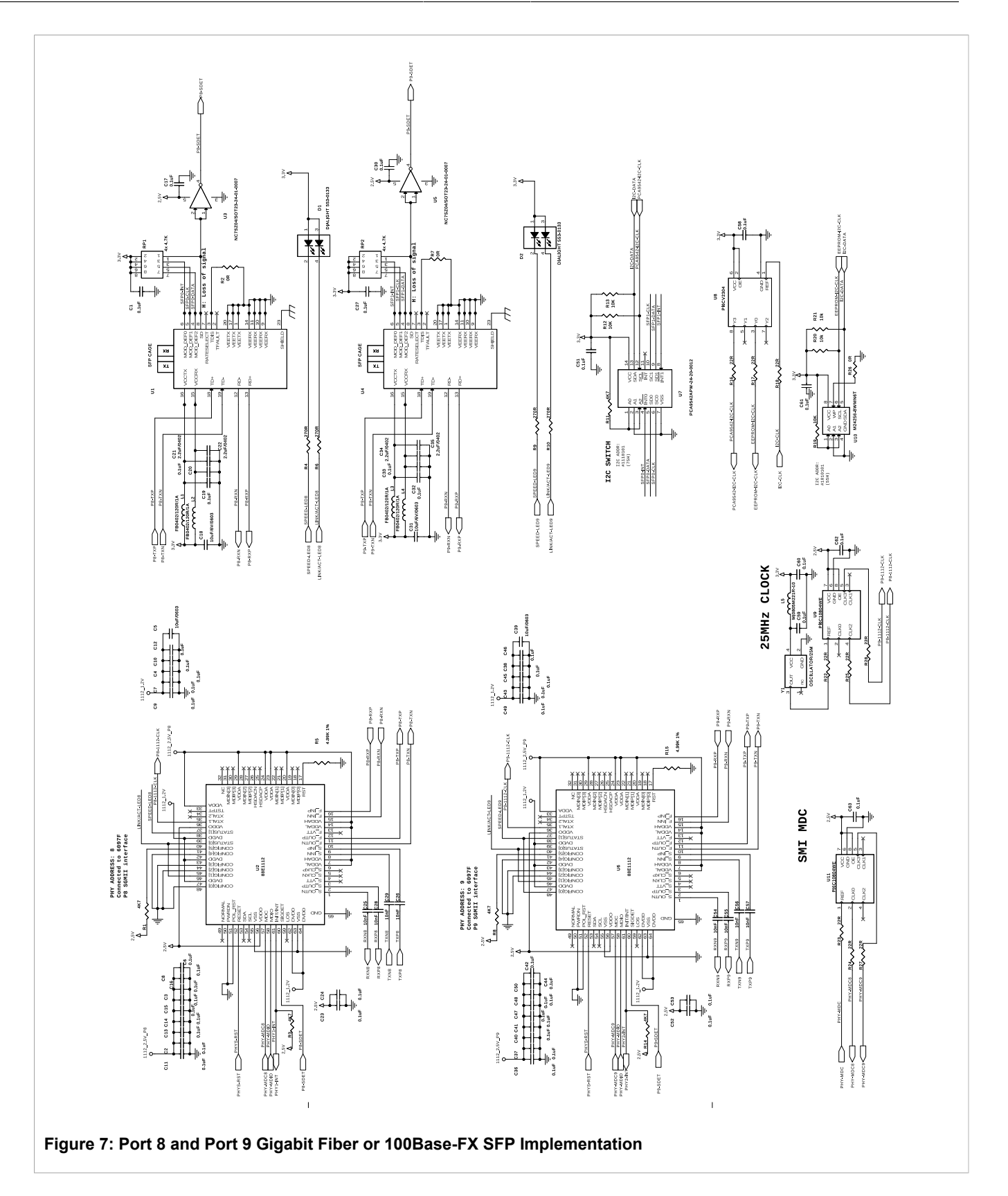

## Section 2.7 Mechanical Specifications

## Section 2.7.1 Module Dimensions

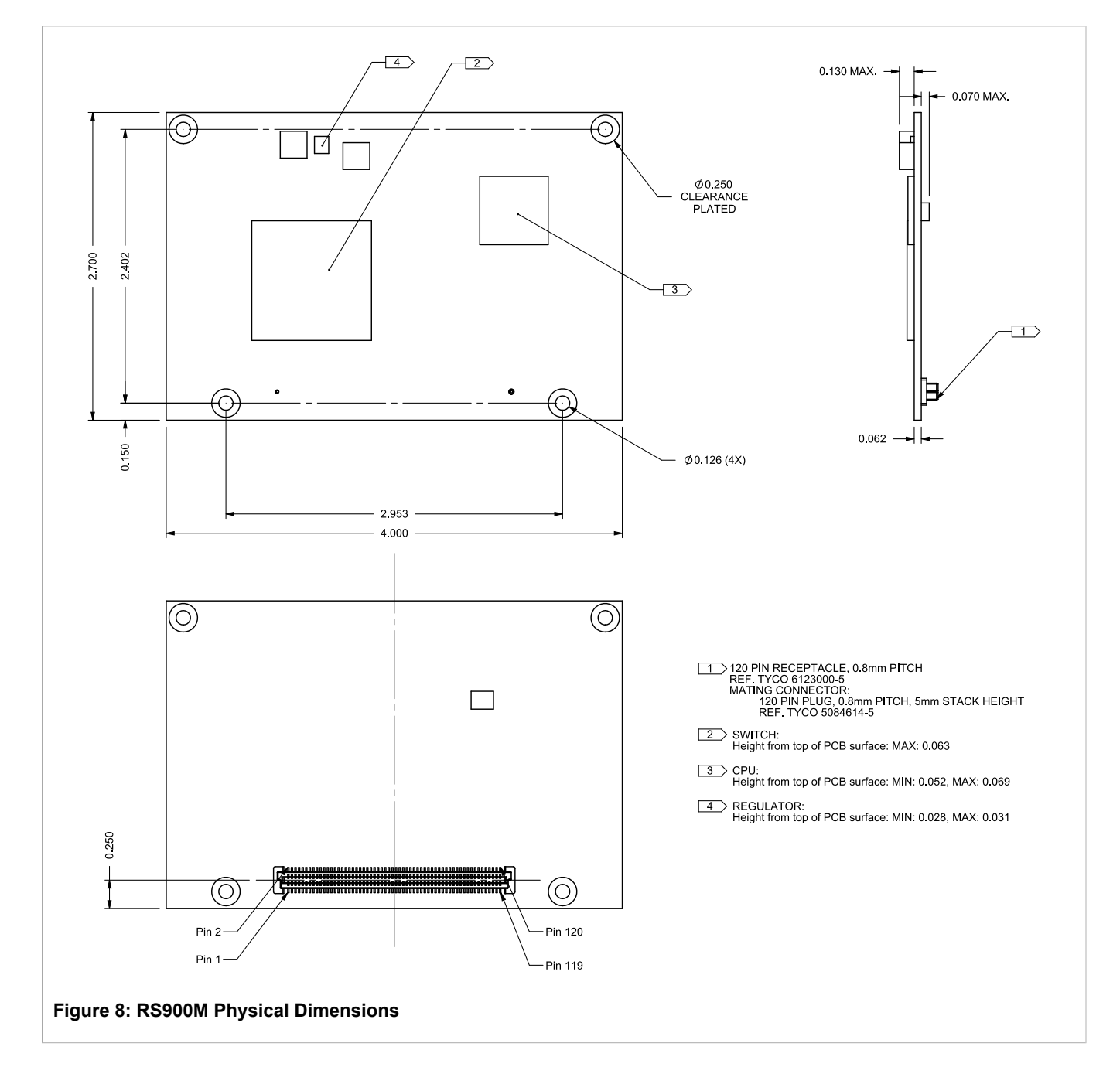

## Section 2.7.2 Heatsink Requirements

The following components are recommended to be heatsinked:

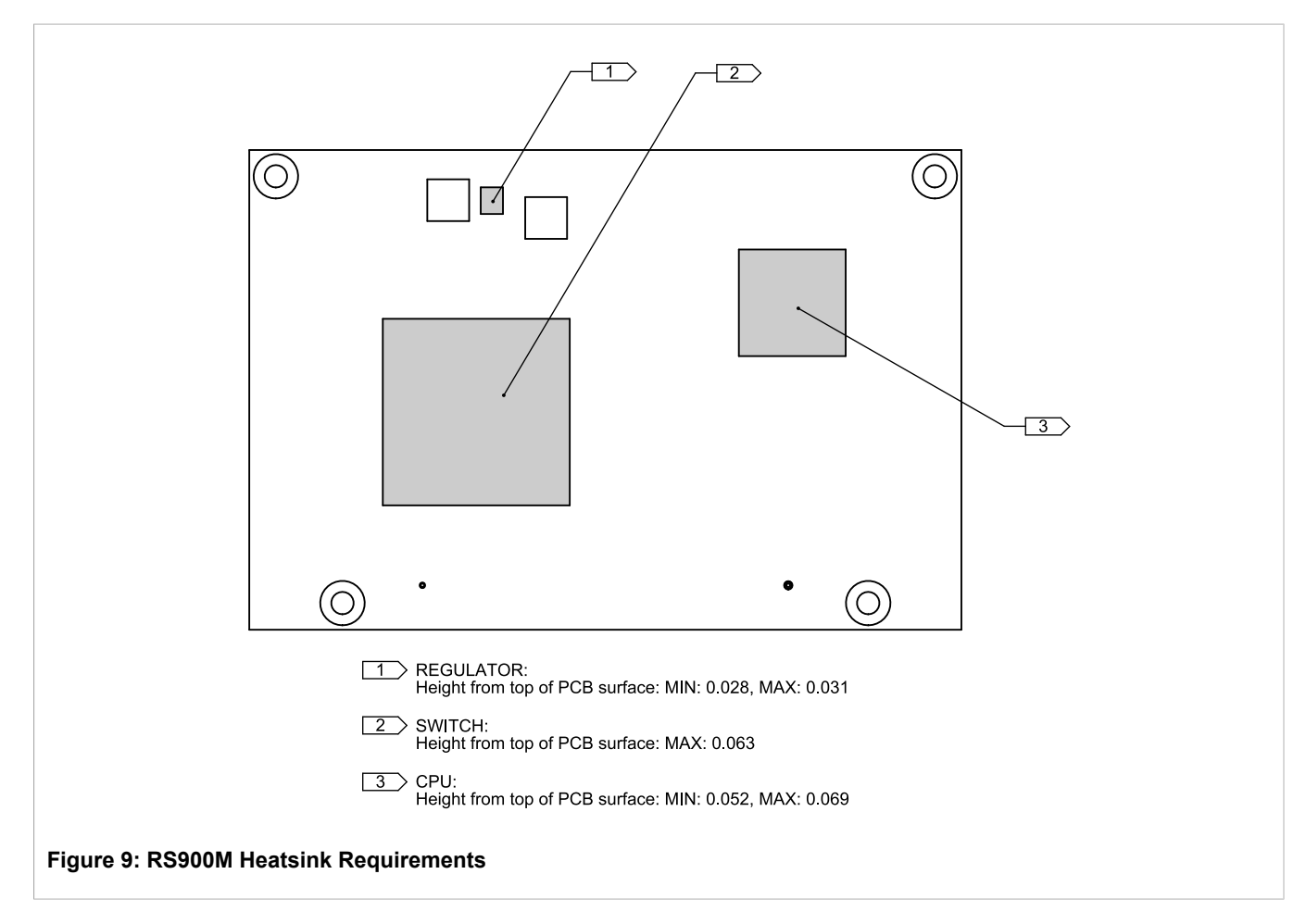

### Table: RS900M Heatsink Requirements

| Component | Max. Junction<br>Temperature | Thermal Resistance<br>(Junction to<br>ambient, no air flow) | Thermal Resistance<br>(Junction to case) | Maximum Power<br>Consumption |
|-----------|------------------------------|-------------------------------------------------------------|------------------------------------------|------------------------------|
| Switch    | 125°C                        | 19.6°C/W                                                    | 7.60°C/W                                 | 2.5W                         |
| CPU       | 115°C                        | 26°C/W                                                      | 10°C/W                                   | 1W                           |
| Regulator | 150°C                        | 65°C/W                                                      | N/A                                      | 0.5W                         |

### Section 2.7.3 RS900M LED Indicators

The RS900M features two LED indicators, labelled D2 and D3 on the RS900M board.

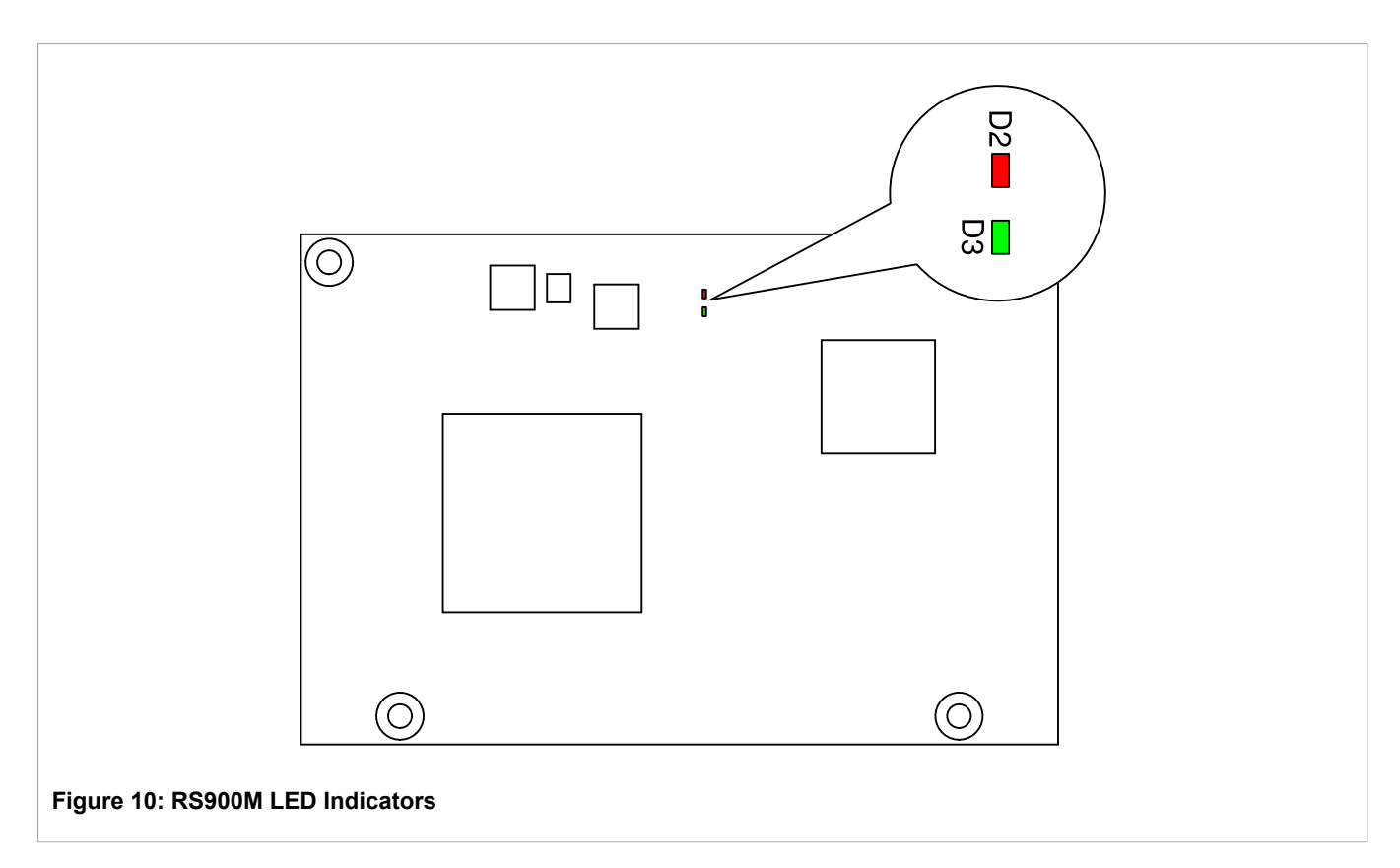

#### Table: RS900M LED Indicators

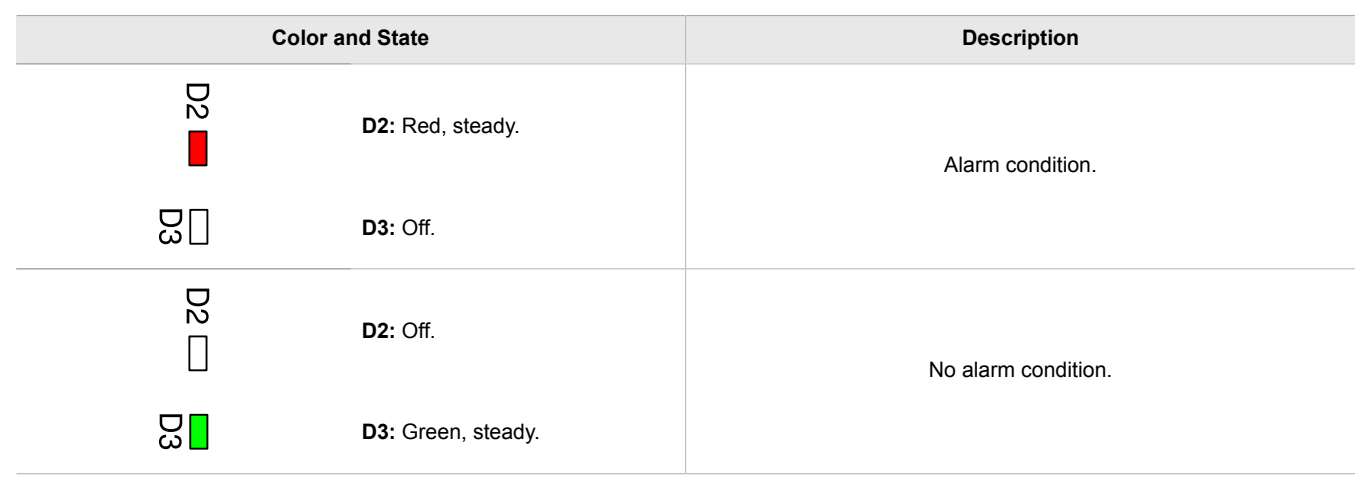

# Section 2.8 Hardware FAQs

Q: The EEPROM data sheet calls out an R/C network on the SDA line whose value depends on the speed of the I<sup>2</sup>C bus. Are these already on the RS900M board, or do they need to to be on the carrier board? If so, what is the intended operating speed for this device?

A: For the I<sup>2</sup>C clock line and data line, there is a 4.7K pull-up resistor to 3.3V on the RS900M. The clock speed is 100KHz max. It is not necessary to have an R/C to these lines on the carrier board.

### Q: How does the SysReset pin (pin 22) function?

**A:** SysReset is essentially a manual reset, equivalent to a power-on reset. If you do not want to use the reset feature, leave Pin 22 unconnected or connect it to 3.3V directly or through a pull up resistor. Logic low on this pin asserts reset. Reset remains asserted while the pin is low, and typically for 360ms after it returns high. The minimum pulse width is 1μs. The delay from assertion to reset output is 500ns. Glitch immunity is typically 100ns.

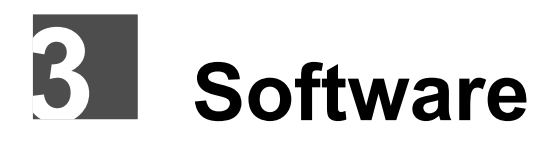

# Port Configuration

NOTE

The RS900M provides eight Fast Ethernet (100Mbps) ports and two Gigabit Ethernet ports.

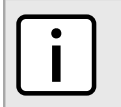

An external PHY is required for the two Gigabit Ethernet ports.

The ports are numbered as Port 0 (the first internal port) through Port 9 (the tenth internal port) in the 120-pin connector. From now on, we will call these ten ports *internal ports*. Internal ports 8 and 9 are gigabit ports.

By default, the firmware assumes that all ten ports are used and are physically labelled as Ports 1 through 10 on the OEM device. The firmware also assumes that the two gigabit ports are Gigabit Copper (1000T) ports. If the ports are actually used in this manner, there is no need to provide any port configuration data.

The port configuration option provides the flexibility to map internal port numbers to different external port numbers. It also provides the ability to specify a different port type for the gigabit ports. Port configuration is optional. If the port configuration information is not present, the default configuration applies.

Port configuration information can be stored either in an I2C EEPROM chip on the carrier board, or in the factory data on the RS900M module.

The supported EEPROM component is ST Microelectronics M24256. The EEPROM's I2C address is 0x55 (hex, 7 bit).

Upon power up, the RS900M first searches the EEPROM for the port configuration information. If no port configuration information is found on the EEPROM, the RS900M searches the factory data for the port configuration information. If invalid port configuration is found, the RS900M raises an alarm and applies the default port configuration.

When the port configuration is changed, the unit must be rebooted to apply the changes.

## Section 3.2 Port Configuration Syntax

Port configuration is comprised of two parts: port map configuration and gigabit port type configuration.

The port map configuration is one line of text specifying how the ten internal ports are mapped to the external port numbers. The format is:

PortMap=n1-n2-n3-n4-n5-n6-n7-n8-n9-n10

- where:

- PortMap is the keyword (case insensitive)
- n1 through n10 are the external silkscreen numbers for ten internal ports. The value of n1 to n10 can be a number in the range of 1 to 10, or the letter x (case insensitive), meaning that the port is not in use.

The gigabit port type configuration is specified in a single line of text. This configuration is needed only if at least one gigabit port is used and it is a different type than the default. The format is:

GigabitPortType=t1-t2

#### - where:

- GigabitPortType is the keyword (case insensitive)
- t1 is the port type of the first gigabit port (internal port 8)
- t2 is the port type of the second gigabit port (internal port 9).

Valid values for t1 and t2 are one of the following:

- 1000T: port type is Gigabit (10/100/1000 triple speed) Copper
- 1000x: port type is Gigabit Fiber
- 1000SFP: port type is Gigabit Fiber SFP
- 100FX: port type is 100Mbps Fiber
- 100SFP: port type is 100Mbps Fiber SFP

#### η ΝΟΤΕ

When a gigabit port is marked as "not in use" in the PortMap section, the port type specified for that gigabit port is ignored.

### Section 3.2.1 Port Configuration Examples

#### Table: Port Configuration Examples

| Configuration                                                | Description                                                                                                    |  |  |  |  |
|--------------------------------------------------------------|----------------------------------------------------------------------------------------------------|--|--|--|--|
| PortMap=1-2-3-4-5-6-7-8-9-10<br>GigabitPortType=1000T-1000T  | All ports are used. The first internal port (port 0) is external port 1, the second internal port is external port 2, and the last internal port is external port 10.                                                                                                    |  |  |  |  |
|                                                              | Two gigabit ports are of 1000T.                                                                                                    |  |  |  |  |
|                                                              | This is exactly the same as the default configuration; in this case, the configuration is actually not needed.                                                                                                    |  |  |  |  |
| PortMap=1-2-3-4-5-6-7-x-x-x                                  | The first seven ports are used and they labelled as port numbers 1 to 7.                                                                                                    |  |  |  |  |
|                                                              | In this case, if you do not mind that ports 8 to 10 are displayed as "Down" in the ROS user interface, even though there are no ports 8 to 10 externally, the port configuration can be omitted entirely.                                                                        |  |  |  |  |
| PortMap=3-x-x-x-x-4-x-x-1-2<br>GigabitPortType=1000SFP-1000X | Four ports are used. The first internal port is external port 3, the sixth internal port is external port 4, the ninth internal port is external port 1, and the tenth internal port is external port 2. The first gigabit port is 1000SFP and the second gigabit port is 1000X. |  |  |  |  |
| PortMap=x-x-x-x-x-x-x-2-x-1<br>GigabitPortType=1000T-100FX   | Two ports are used. The eighth internal port is external port 2, and the tenth internal port is external port 1.                                                                                                    |  |  |  |  |
|                                                              | The first gigabit port is not used and the second gigabit port is 100FX.                                                                                                    |  |  |  |  |

### Section 3.3 Port Configuration Using EEPROM

The port configuration information can be stored in an I2C EEPROM on the carrier board. The advantage of doing so is that different carrier boards can have different port configurations, and the EEPROM can store additional information specific to each carrier board. The disadvantage to doing so is the incurred cost of the EEPROM.

You can use ROS to program the port configuration to the EEPROM. You can also use third party tools to program the EEPROM before the carrier board is connected to the RS900M module.

### Section 3.3.1 Programming the EEPROM Using ROS

#### Procedure: Programming the EEPROM using ROS

1. Create a text file on your PC using any simple text editor. In this example, the sample file is called myconfig.txt. Lines beginning with # are comments:

```
#This is a comment line
PortMap=x-x-x-x-x-x-2-x-1
GigabitPortType=1000T-1000X
#This board has two ports.
#The 8th internal port is external port 2, the 10th internal port is external port 1.
#The first gigabit port is not used and the second gigabit port is 1000X fiber.
#Designed by Winston Smith
#Manufactured by ExampleCom in Canada on October 10 2011
#Serial Number: 2011123456789
```

- 2. Load the myconfig.txt file to the EEPROM using xmodem or tftp. The content in the EEPROM is represented by a ROS virtual file named extdata.txt. In the ROS CLI, the type extdata.txt command prints the content of the EEPROM.
  - Loading the file using xmodem:

In the ROS CLI, type <code>xmodem receive extdata.txt</code> and then send the <code>myconfig.txt</code> file in the terminator.

• Loading the file using tftp:

Ensure that the ROS TFTP server is enabled. For details, refer to the ROS User Guide.

In the PC CLI, type tftp {RS900M\_ip\_address} put myconfig.txt extdata.txt, where {RS900M ip address} is the IP address of the RS900M module, and press Enter.

- 3. Verify the data on the EEPROM. The content of the EEPROM can be retrieved remotely by retrieving the extdata.txt using xmodem or tftp.
  - · Retrieving the data using xmodem:

In the ROS CLI, type xmodem send extdata.txt and then receive the file in the terminator.

• Retrieving the data using tftp:

Ensure that the ROS TFTP server is enabled. For details, refer to the ROS User Guide.

In the PC CLI, type tftp {RS900M\_ip\_address} get extdata.txt myconfig.txt, where {RS900M ip address} is the IP address of the RS900M module, and press Enter.

### Section 3.3.2 Programming the EEPROM Using Third Party Tools

The port configuration information is stored at the beginning of the EEPROM as a simple byte stream dump. There is no traditional file system, such as FAT, in the EEPROM. This makes it very easy to program the EEPROM using a third party tool.

### Procedure: Programming the EEPROM using a Third Party Tool

1. Prepare a text file on your PC using any simple text editor. In this example, the sample file is called myconfig.txt. Lines beginning with # are comments.

The EOL (End of Line) character in the text file can be in any format: CR, LF, or any combination of CR and LF. This means that you can use any PC operating system to create the text file.

```
# Test port cfg 900M. July 2011.
# This file specifies port mapping and gigabit port types.
# Note that FE port types are auto-detected.
portmap=3-4-x-x-x-x-x-1-2
gigabitportType=1000sfp-1000sfp
```

- 2. Use the third party tool to program the text file as a byte stream to the EEPROM chip. The unused space in the EEPROM can be left blank (all bytes 0xFF) or be programmed to 0x00. Both 0x00 and 0xFF are treated as EOF (End of File) in the EEPROM.
- 3. Verify the data on the EEPROM. The content of the EEPROM can be retrieved with the ROS eeprom read command. The contents in the EEPROM should look like the following:

| >eeprom r | ead | 0 4 | 400            |    |    |        |    |    |     |    |         |    |     |     |     |          |                                         |
|-----------|-----|-----|----------------|----|----|--------|----|----|-----|----|---------|----|-----|-----|-----|----------|-----------------------------------------|
| Address   | Hea | Z   |                |    |    |        |    |    |     |    |         |    |     |     |     |          | Ascii                                   |
|           |     | 20  | <br>БЛ         | 65 |    | <br>7/ | 20 | 70 |     |    | <br>7 / | 20 | 63  | 66  | 67  | 20       | # Tost port ofa                         |
| 000000000 | 39  | 30  | 30             | 4D | 2E | 20     | 4A | 75 | 6C  | 79 | 20      | 32 | 30  | 31  | 31  | 20<br>2E | 900M. July 2011.                        |
| 00000020  | 0D  | 0A  | 23             | 20 | 54 | 68     | 69 | 73 | 20  | 66 | 69      | 6C | 65  | 20  | 73  | 70       | # This file sp                          |
| 00000030  | 65  | 63  | 69             | 66 | 69 | 65     | 73 | 20 | 70  | 6F | 72      | 74 | 20  | 6D  | 61  | 70       | ecifies port map                        |
| 00000040  | 70  | 69  | 6E             | 67 | 20 | 61     | 6E | 64 | 20  | 67 | 69      | 67 | 61  | 62  | 69  | 74       | ping and gigabit                        |
| 00000050  | 20  | 70  | 6F             | 72 | 74 | 20     | 74 | 79 | 70  | 65 | 73      | 2E | 20  | 0 D | 0A  | 23       | port types#                             |
| 00000060  | 20  | 20  | $4 \mathrm{E}$ | 6F | 74 | 65     | 20 | 74 | 68  | 61 | 74      | 20 | 46  | 45  | 20  | 70       | Note that FE p                          |
| 00000070  | 6F  | 72  | 74             | 20 | 74 | 79     | 70 | 65 | 73  | 20 | 61      | 72 | 65  | 20  | 61  | 75       | ort types are au                        |
| 08000000  | 74  | 6F  | 2D             | 64 | 65 | 74     | 65 | 63 | 74  | 65 | 64      | 2E | 0 D | 0A  | 0 D | 0A       | to-detected                             |
| 00000090  | 70  | 6F  | 72             | 74 | 6D | 61     | 70 | ЗD | 33  | 2D | 34      | 2D | 78  | 2D  | 78  | 2D       | portmap=3-4-x-x-                        |
| 0A000000  | 78  | 2D  | 78             | 2D | 78 | 2D     | 78 | 2D | 31  | 2D | 32      | 20 | 0 D | 0A  | 67  | 69       | x-x-x-x-1-2gi                           |
| 000000B0  | 67  | 61  | 62             | 69 | 74 | 70     | 6F | 72 | 74  | 54 | 79      | 70 | 65  | ЗD  | 31  | 30       | gabitportType=10                        |
| 00000000  | 30  | 30  | 73             | 66 | 70 | 2D     | 31 | 30 | 30  | 30 | 73      | 66 | 70  | 20  | 20  | 20       | 00sfp-1000sfp                           |
| 000000D0  | 20  | 20  | 20             | 20 | 20 | 20     | 20 | 20 | 0 D | 0A | 0 D     | 0A | 0 D | 0A  | 0 D | 0A       |                                         |
| 000000E0  | 0 D | 0A  | 00             | FF | FF | FF     | FF | FF | FF  | FF | FF      | FF | FF  | FF  | FF  | FF       |                                         |
| 000000F0  | FF  | FF  | FF             | FF | FF | FF     | FF | FF | FF  | FF | FF      | FF | FF  | FF  | FF  | FF       |                                         |
| 00000100  | FF  | FF  | FF             | FF | FF | FF     | FF | FF | FF  | FF | FF      | FF | FF  | FF  | FF  | FF       |                                         |
| 00000110  | FF  | FF  | FF             | FF | FF | FF     | FF | FF | FF  | FF | FF      | FF | FF  | FF  | FF  | FF       |                                         |
| 00000120  | FF  | FF  | FF             | FF | FF | FF     | FF | FF | FF  | FF | FF      | FF | FF  | FF  | FF  | FF       | • • • • • • • • • • • • • • • • • • • • |
| 00000130  | FF  | FF  | FF             | FF | FF | FF     | FF | FF | FF  | FF | FF      | FF | FF  | FF  | FF  | FF       | • • • • • • • • • • • • • • • • • • • • |
| 00000140  | FF  | FF  | FF             | FF | FF | FF     | FF | FF | FF  | FF | FF      | FF | FF  | FF  | FF  | FF       | • • • • • • • • • • • • • • • • • • • • |
| 00000150  | FF  | FF  | FF             | FF | FF | FF     | FF | FF | FF  | FF | FF      | FF | FF  | FF  | FF  | FF       | • • • • • • • • • • • • • • • • • • • • |
| 00000160  | FF  | FF  | FF             | FF | FF | FF     | FF | FF | FF  | FF | FF      | FF | FF  | FF  | FF  | FF       | • • • • • • • • • • • • • • • • • • • • |
| 00000170  | FF  | FF  | FF             | FF | FF | FF     | FF | FF | FF  | FF | FF      | FF | FF  | FF  | FF  | FF       | • • • • • • • • • • • • • • • • • • • • |
| 00000180  | FF  | FF  | FF             | FF | FF | FF     | FF | FF | FF  | FF | FF      | FF | FF  | FF  | FF  | FF       | • • • • • • • • • • • • • • • • • • • • |

## Section 3.4 Port Configuration Using Factory Data

If there is no EEPROM hardware on the carrier board, the factory data file — factory.txt in ROS — on the RS900M board can be used to store the port configuration information.

To use this option, contact your RuggedCom sales representative for assistance.

# LED configuration

There are two LEDs for each port used to indicate the Ethernet port status. By default, the Link/Act LED (marked as Link/ACT-LED in the schematics) indicates the Link and Activity status, and the Speed LED (marked as SPEED-LED in the schematics) indicates the port speed.

However, the LEDs can be configured to function differently. The configuration parameter used for this purpose is:

ChangeFunctionLED=Yes

The configuration parameter can be stored in the EEPROM or factory.txt file, similar to the PortMap configuration parameter.

If this configuration parameter is set, the Link/Act LED will be changed to indicate the Link status (ON - Link up, OFF - Link down), and the Speed LED will be changed to indicate the Activity status (Blink - Activity, OFF - No activity).

# **4** RS900M Evaluation Unit

The RS900M Evaluation Unit provides a platform for testing and developing OEM products applications with the RS900M. The evaluation board features the following connections and indicators:

- Ports 1 to 6 RJ45: Fast Ethernet
- Ports 7 and 8 LC Fiber: Fast Ethernet
- Ports 9 and 10 RJ45: Gigabit Ethernet
- Ports 9 and 10 SFP: Gigabit Ethernet
- RS232 Console Port
- · Fail Safe Relay Connector
- DC Input Connector: 10VDC to 30VDC
- RS900M Module Connector
- Power LED
- Alarm LED
- Manual Reset Button

# RS900M Evaluation Board Parts List

- Evaluation PCBA (Quantity: 1)
- 12VDC Wall Mount Power Supply, with Interchangeable Plugs (Quantity: 1)
- #6-32 × 3/4" M/F Standoffs (Quantity: 8)
- #6-32 × 1/4" Screws (Quantity: 8)
- M3 x 5mm Screws (Quantity: 4)

# RS900M Evaluation Board Dimensions

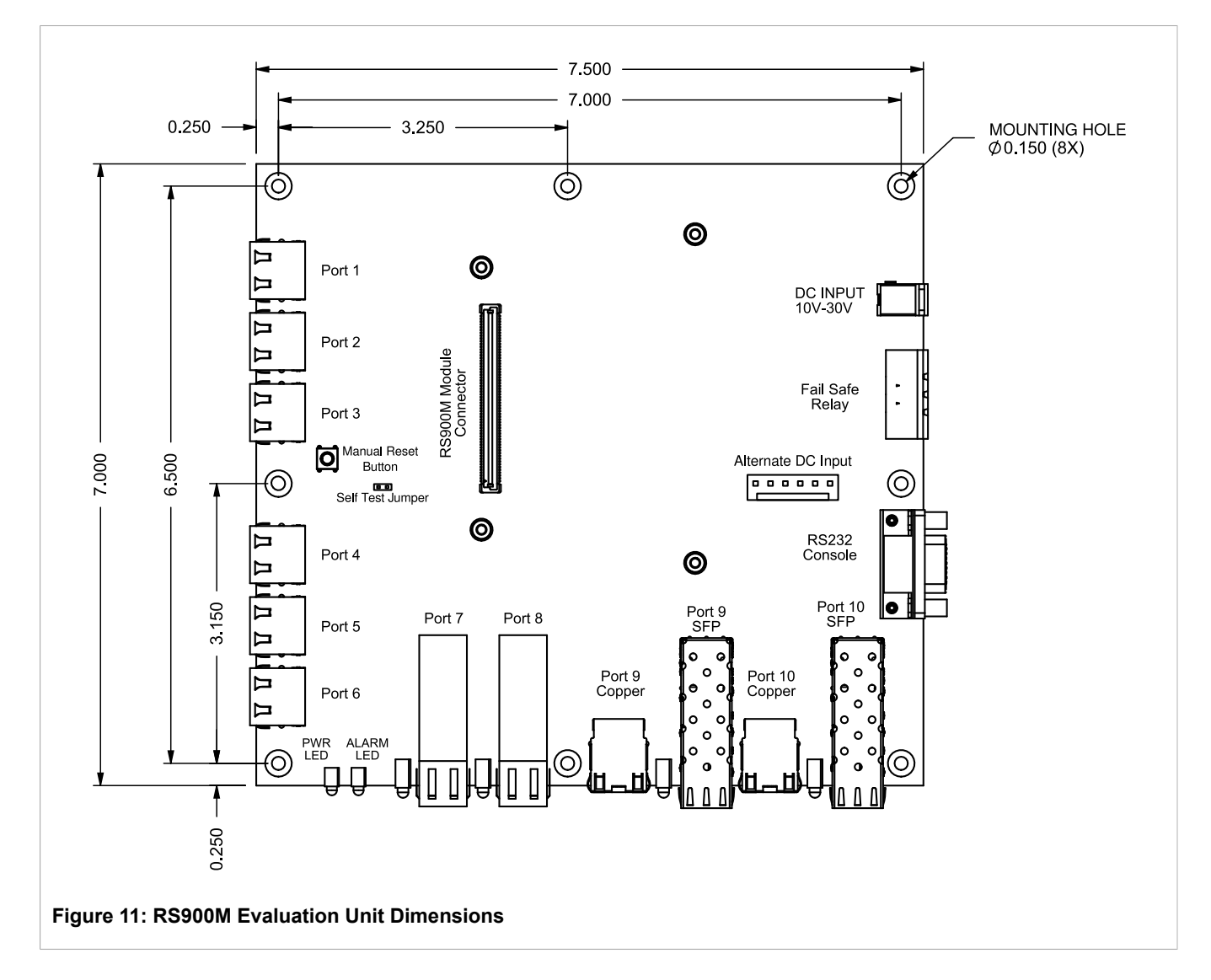

# RS900M Evaluation Unit Assembly

To assemble the RS900M Evaluation Unit, follow the steps in this section.

### Procedure: Assemble the RS900M Evaluation Unit

- 1. Remove the RS900M Evaluation Unit and its components from the packaging.
- 2. Attach eight (8) #6-32 × 3/4" M/F Standoffs to the unit, using eight (8) #6-32 × 1/4" Screws.
- 3. Align the RS900M board with the connector on the RS900M Evaluation Unit and press the RS900M into place.
- 4. Secure the RS900M with four (4) M3 x 5mm Screws.

5. Connect the 12VDC Power Supply to the DC Input connector on the Evaluation Unit.

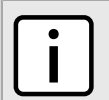

You can also use an alternate 3.3VDC power connection: see Section 4.8, "Alternate 3.3VDC Power Connection".

- 6. Connect the appropriate power supply cord to the 12VDC Power Supply.
- 7. Apply power to the unit.

For instructions on how to log in to the Rugged Operating System (ROS®) software, see Section 4.4, "Accessing the ROS® Console".

For more information on the connections on the RS900M Evaluation Unit, see:

• Section 4.5, "Serial Console Port"

NOTE

- Section 4.6, "Fail Safe Relay Connection"
- Section 4.7, "Copper Ethernet Ports"

#### Section 4.4

## Accessing the ROS® Console

To access the Rugged Operating System (ROS®) software on the RS900M, follow the steps in this section.

#### Procedure: Accessing the Rugged Operating System (ROS®) Software

- 1. Attach a terminal (or a PC running terminal emulation software) to the RS232 port.
- 2. Configure the terminal as follows:
  - 8 bits
  - no parity
  - 57.6 Kbps
  - · hardware and software flow control disabled
  - VT100 terminal type
- 3. After connecting to the device, press any key. The terminal prompts for a user name and password. The default user name is admin. The default password is admin.
- 4. After logging in, the main menu appears:

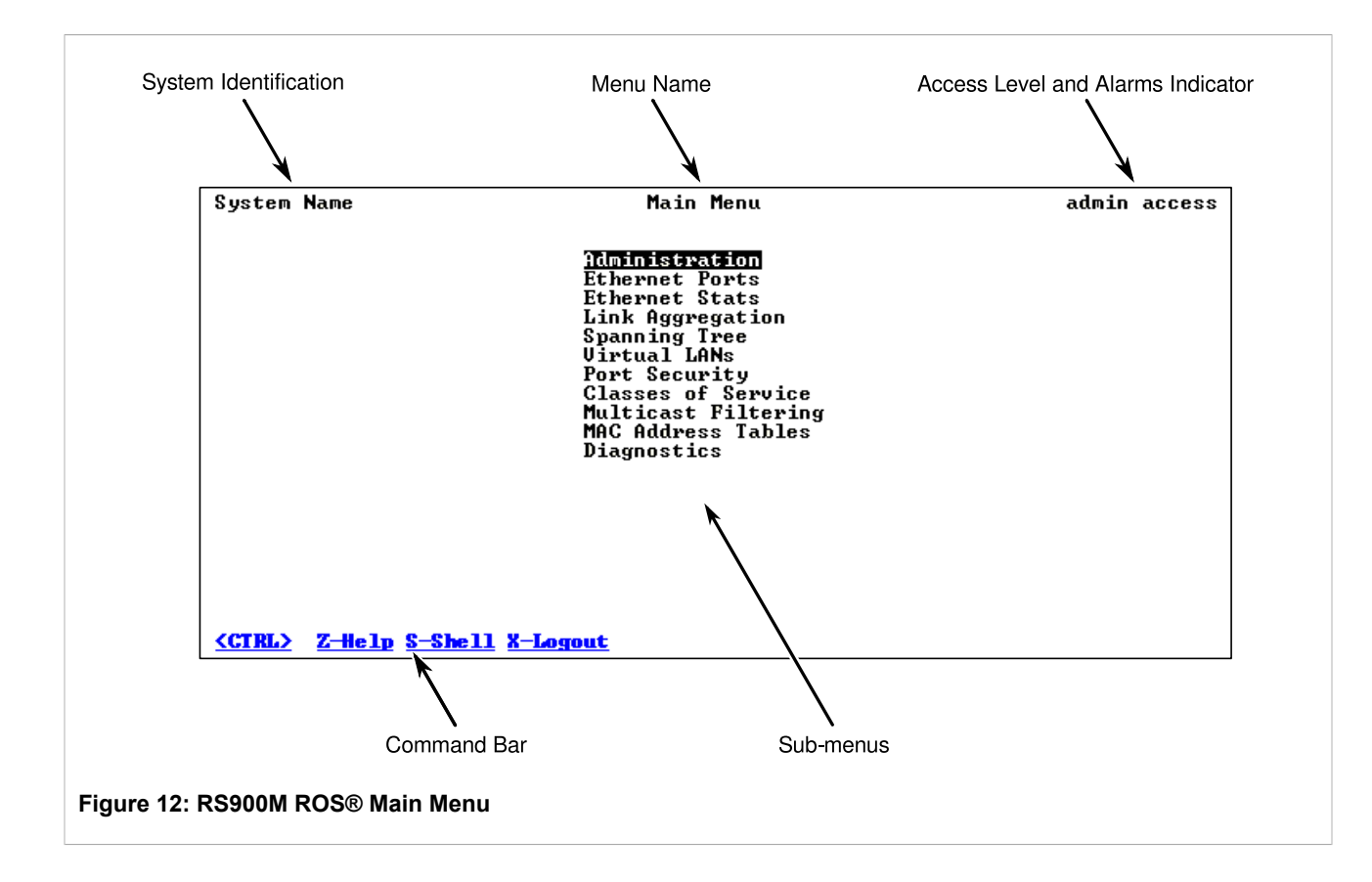

For complete instructions on working with the ROS® Software, see the *Rugged Operating System (ROS®) v3.10* for RS900M User Guide.

## Section 4.5 Serial Console Port

The RS232 port is used for configuring the unit. A straight-through serial cable with a DB-9 connector is required. There is no need to crossover the Transmit and Receive signals from the PC side; this has been done internally.

|                                                                                                    | Pin | Signal        |
|----------------------------------------------------------------------------------------------------|-----|---------------|
|                                                                                                    | 1   | No Connection |
| 5 4 3 2 1                                                                                                    | 2   | Transmit Data |
| $\bigcirc (\bigcirc \bigcirc \bigcirc \bigcirc \bigcirc \bigcirc \bigcirc \bigcirc \bigcirc \bigcirc \bigcirc \bigcirc \bigcirc \bigcirc \bigcirc \bigcirc \bigcirc \bigcirc $ | 3   | Receive Data  |
|                                                                                                    | 4   | No Connection |
| /                                                                                                    | 5   | Ground        |
| 13: RS232 Female DCE Pinout                                                                                                    | 6   | No Connection |
|                                                                                                    | 7   | No Connection |
|                                                                                                    | 8   | No Connection |

#### Table: RS232 Female DCE Pinout

| Pin | Signal        |
|-----|---------------|
| 9   | No Connection |

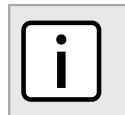

NOTE

Limit the serial console cable to 2m (6.5 ft) in length.

## Section 4.6 Fail Safe Relay Connection

The fail safe output relay is provided to signal critical error conditions that may occur on the unit. The contacts are energized upon power up of the unit and remain energized until an alarm condition or power loss occurs.

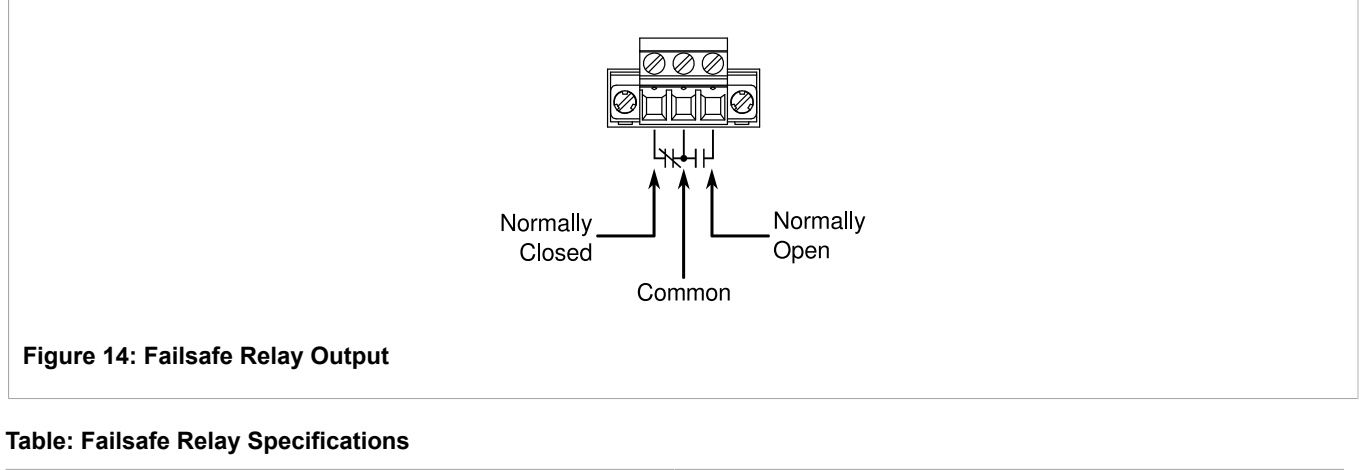

| Parameter               | Value                                    |
|-------------------------|------------------------------------------|
| Max Switching Voltage   | 30VAC, 80VDC                             |
| Rated Switching Current | 0.3A @ 30VAC<br>1A @ 30VDC, 0.3A @ 80VDC |

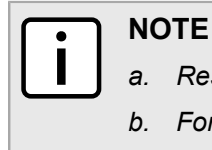

Resistive Load.

. For Class-2 circuits only.

Section 4.7

## **Copper Ethernet Ports**

For copper Ethernet connections, use standard Category 5 (CAT-5) unshielded twisted-pair (UTP) cable with RJ45 male connectors. The RJ45 receptacles are directly connected to the chassis ground on the unit and can accept CAT-5 shielded twisted-pair (STP) cables. If shielded cables are used, care must be taken to ensure the shielded cables do not form a ground loop via the shield wire and the RJ45 receptacles at either end.

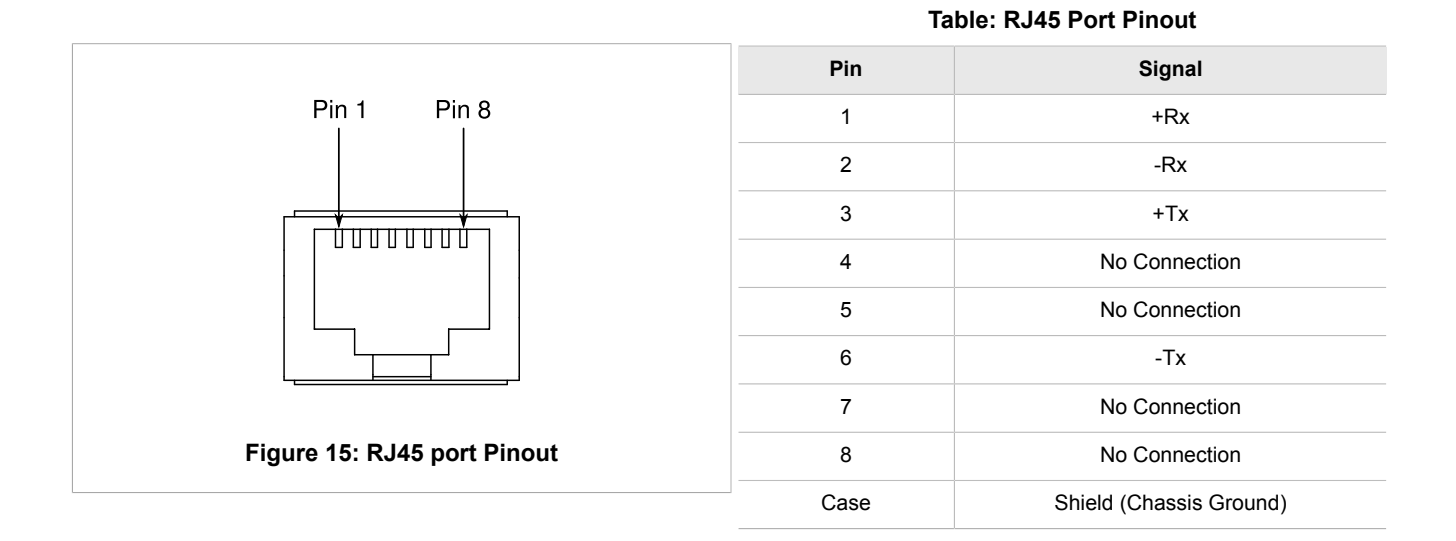

## Section 4.8 Alternate 3.3VDC Power Connection

The RS900M Evaluation Board features an alternate 3.3VDC power input connection. You can use the 6-pin header connection labelled **3.3V INPUT** in place of the provided power supply unit.

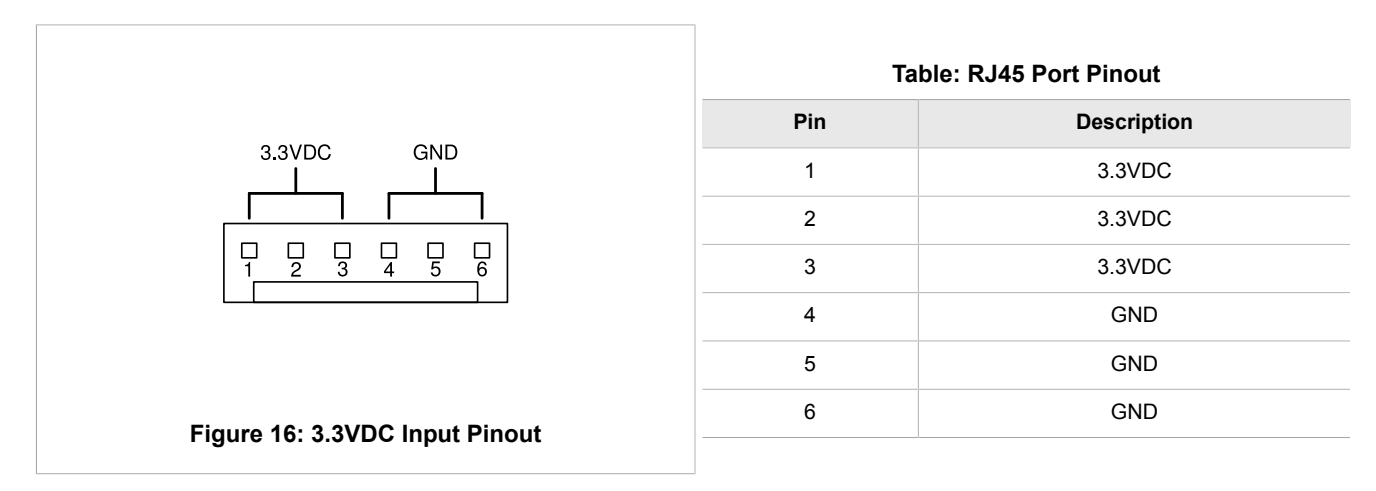

## Section 4.9 Manual Reset Button and Self Test Jumper

The RS900M Evaluation Unit features a Manual Reset button to reboot the RS900M, and a Self Test Jumper to reboot the RS900M into its Built-In Self-Test (BIST) mode.

**I NOTE** BIST m BIST m

BIST mode is normally used only for testing at the RuggedCom factory, but you may be asked to enter BIST mode for diagnostic purposes by RuggedCom Technical Support personnel.

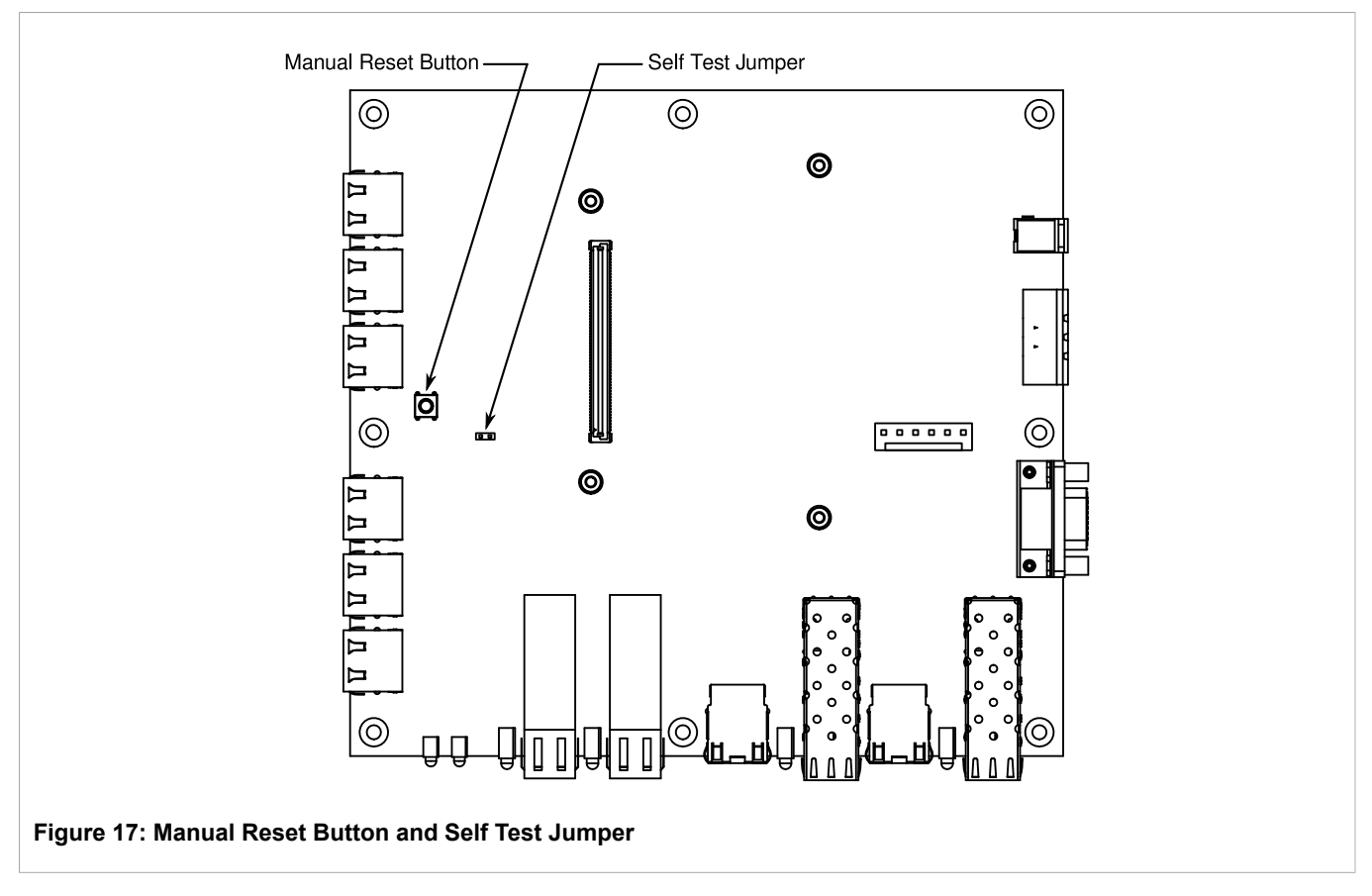

### Procedure: To Reboot the RS900M

- 1. Ensure that the RS900M module is properly installed in the RS900M Evaluation Unit and is powered on.
- 2. Depress the Manual Reset Button. The RS900M reboots.

### Procedure: To Reboot the RS900M in BIST Mode

- 1. Ensure that the RS900M module is properly installed in the RS900M Evaluation Unit and is powered on.
- 2. Apply a jumper to the Self Test Jumper pins.
- 3. Depress the Manual Reset Button. The RS900M reboots in its BIST mode.

#### Procedure: To Cancel the RS900M BIST Mode

- 1. With the RS900M in BIST mode, remove the jumper from the Self Test Jumper pins.
- 2. Depress the Manual Reset Button. The RS900M reboots in its normal operating mode.